# TomTom GO Navigation Manual do utilizador

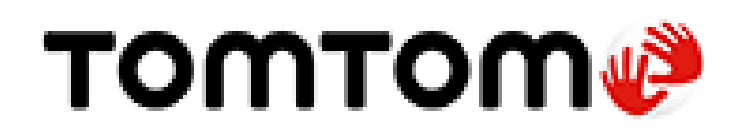

# Conteúdo

# Bem-vindo(a) à navegação com a TomTom

# Começar

| Iniciar a anlicação                            | 6  |
|------------------------------------------------|----|
| Subscrições                                    | 7  |
| ldioma                                         | 7  |
| Enviar informações para a TomTom               | 7  |
| Sobre os serviços TomTom                       | 8  |
| Atualizar a sua aplicação TomTom GO Navigation | 8  |
| Efetuar o download de um mapa                  | 9  |
| Serviços de localização                        | 9  |
| Instalar no automóvel                          | 9  |
| Fechar ou executar em segundo plano            | 9  |
| Obter ajuda                                    | 10 |

5

6

11

24

29

# O que está no ecrã

| A Vista do mapa                       | 11 |
|---------------------------------------|----|
| Seleção de percurso                   | 14 |
| Vista de orientação                   | 16 |
| Barra de percurso                     | 17 |
| Distâncias e a barra de percurso      | 19 |
| O menu da localização atual           | 19 |
| Botões do menu principal              | 19 |
| Outros botões                         | 21 |
| Usar gestos                           | 22 |
| Mudar a posição do equipamento        | 23 |
| Reordenar os botões do Menu principal | 23 |

### Trânsito

| Acerca do TomTom Traffic                  | 24 |
|-------------------------------------------|----|
| Ver o trânsito no seu percurso            | 24 |
| Incidentes de trânsito                    | 25 |
| Aviso de aproximação de um engarrafamento |    |
| Evitar um engarrafamento no seu percurso  |    |
| Selecionar um percurso mais rápido        | 27 |
| Indicação de mudança de faixa             | 27 |
| Limites de velocidade consoante a hora    |    |

# **TomTom MyDrive**

| Acerca do TomTom MyDrive                                      | 29 |
|---------------------------------------------------------------|----|
| Iniciar sessão no MyDrive                                     | 29 |
| Encontrar e sincronizar localizações com o MyDrive            | 29 |
| Sincronizar as localizações em Os meus locais com o MyDrive   | 30 |
| Guardar e restaurar as suas informações de navegação pessoais | 30 |
|                                                               |    |

| Sobre a pesquisa                     | 31 |
|--------------------------------------|----|
| Começar uma pesquisa                 | 31 |
| Introduzir termos de pesquisa        | 33 |
| Trabalhar com resultados da pesquisa | 34 |
| Acerca dos códigos postais           | 35 |

# Planear um percurso usando a pesquisa

36

31

| Planear um percurso até uma morada utilizando a pesquisa      | 36 |
|---------------------------------------------------------------|----|
| Planear um percurso até ao centro da cidade                   |    |
| Planear um percurso até um PI utilizando a pesquisa           |    |
| Planear um percurso até um contacto utilizando a pesquisa     |    |
| Planeamento de um percurso utilizando o mapa                  | 40 |
| Planeamento de um percurso usando Os meus locais              | 41 |
| Planear um percurso até um contacto utilizando Os meus locais | 42 |
| Planear um percurso a partir da aplicação de contactos        | 43 |
| Planear um percurso até uma fotografia com geolocalização     | 44 |
| Planear um percurso utilizando coordenadas                    | 44 |
| Planear antecipadamente um percurso                           | 45 |
| Encontrar um parque de estacionamento                         | 46 |
| Encontrar uma bomba de gasolina                               | 48 |
| Partilhar o seu destino e a hora de chegada                   | 51 |

# Alterar o seu percurso

| O menu Percurso atual                                                            | 52 |
|----------------------------------------------------------------------------------|----|
| Decidir através da direção                                                       | 54 |
| Evitar uma estrada cortada                                                       | 54 |
| Evitar parte de um percurso                                                      | 54 |
| Encontrar um percurso alternativo                                                | 55 |
| Alterar o tipo de percurso                                                       | 57 |
| Evitar caraterísticas num percurso                                               | 57 |
| Evitar um incidente ou característica de percurso utilizando a barra de percurso | 58 |
| Adicionar uma paragem ao seu percurso através do menu Percurso atual             | 58 |
| Adicionar uma paragem ao percurso utilizando o mapa                              |    |
| Eliminar uma paragem do seu percurso                                             | 59 |
| Ignorar a próxima paragem no seu percurso                                        | 59 |
| Reordenar as paragens de um percurso                                             | 59 |
|                                                                                  |    |

#### Os meus locais

60

52

|                                                             | 60 |
|-------------------------------------------------------------|----|
| Sobre Os meus locais                                        | 60 |
| Definir a sua morada de casa ou o seu local de trabalho     | 60 |
| Alterar a sua morada de casa ou o seu local de trabalho     | 61 |
| Os seus contactos em Os meus locais                         | 62 |
| Adicionar uma localização a partir de Os meus locais        | 62 |
| Adicionar uma localização aos meus locais a partir do mapa  | 62 |
| Adicionar uma localização aos meus locais usando a pesquisa | 62 |
| Eliminar um destino recente de Os meus locais               | 62 |
| Eliminar uma localização de Os meus locais                  | 63 |
|                                                             |    |

# Os meus percursos

| Acerca de Os meus nercursos                                                                                                    | 64 |
|----------------------------------------------------------------------------------------------------|----|
| Guardar um percurso                                                                                                    | 64 |
| Navegar utilizando um percurso guardado                                                                                                    | 64 |
| Adicionar uma naragem a um percurso guardado utilizando o mana                                                                                                    | 04 |
| Fliminar um percurso em Os meus percursos                                                                                                    | 05 |
| Ennindi uni percurso en os meds percursos initiation initiation initiatio initiatio initiatio initiatio initia |    |

# Radares de trânsito

66

70

73

64

| Acerca dos radares de trânsito              | 66 |
|---------------------------------------------|----|
| Radares de trânsito                         |    |
| Alterar a forma como é avisado              | 68 |
| Comunicar um novo radar de trânsito         | 68 |
| Confirmar ou remover um radar de trânsito   | 68 |
| Atualizar localizações de radares e perigos | 69 |
|                                             |    |

# Zonas de perigo

| Acerca das zonas de perigo e de risco                   | 70 |
|---------------------------------------------------------|----|
| Avisos de zonas de perigo e de risco                    | 70 |
| Alterar a forma como é avisado                          | 71 |
| Comunicar uma zona de risco                             | 71 |
| Atualizar as localizações de zonas de perigo e de risco | 72 |

# Definições

| Avisos de Copyright              | 83 |
|----------------------------------|----|
| Adenda                           | 81 |
| Assistência                      | 80 |
| Obter ajuda                      | 80 |
|                                  |    |
| Repor a aplicação                | 79 |
| Em segundo plano                 |    |
| Privacidade                      |    |
| Unidades de distância            |    |
| Outras definições                |    |
| Saída de áudio                   | 77 |
| Alertas e sons                   |    |
| Instruções de orientação         |    |
| Vozes                            |    |
| Som                              | 76 |
| Planear nercursos                | 75 |
| Cor do tema                      |    |
| Zoom e orientação                |    |
| Rarra latoral                    |    |
| Mostrar no mapa                  |    |
| Cores diurnas e noturnas         |    |
| Mapas cujo download foi efetuado |    |
| Mapa e exibição                  |    |
|                                  |    |

# Bem-vindo(a) à navegação com a TomTom

Este manual do utilizador explica tudo o que precisa de saber acerca da sua nova aplicação TomTom GO Navigation.

O capítulo Começar é um excelente ponto de partida. Ficará a saber mais sobre iniciar e configurar a sua aplicação. Verá ainda uma <u>breve introdução aos Serviços TomTom</u>. Para o ajudar a evitar atrasos de trânsito e a chegar ao seu destino mais rapidamente, pode utilizar os Serviços TomTom mesmo nos percursos que realiza diariamente.

Para obter mais informações sobre o que pode ver na aplicação, aceda a O que está no ecrã.

Para planear o seu primeiro percurso, aceda a Planear um percurso.

**Sugestão**: também pode consultar as Perguntas frequentes (FAQs) em <u>tomtom.com/support</u>. Selecione o nome da aplicação na lista ou introduza um termo de pesquisa.

Esperamos que desfrute da leitura e, sobretudo, da utilização da sua nova aplicação TomTom GO Navigation!

# Começar

#### Iniciar a aplicação

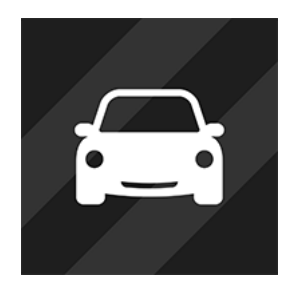

Toque neste botão do seu equipamento para iniciar a aplicação TomTom GO Navigation.

TomTom

#### Iniciar a aplicação pela primeira vez

Ao iniciar a aplicação TomTom GO Navigation pela primeira vez, aparecem os seguintes ecrãs:

- Ativar os serviços de localização é-lhe perguntado se a aplicação pode utilizar a sua localização atual. Tem de concordar com esta ação para que a aplicação possa encontrar a sua localização no mapa.
- Demonstração estes ecrãs mostram as principais funcionalidades da aplicação.
- As suas informações É-lhe perguntado se pretende <u>enviar as suas informações</u> para a TomTom. Se optar por não enviar as informações, pode planear percursos na mesma, mas não pode utilizar os Serviços TomTom. Selecione Sim para enviar as suas informações.
- Efetuar o download de um mapa É-lhe oferecido um ou mais mapas que abrangem a área onde está localizado atualmente. Selecione Download para instalar o mapa sugerido. Pode efetuar o download de outros mapas em qualquer momento.

**Importante**: os mapas são ficheiros grandes cujo download pode demorar bastante tempo. Para evitar encargos de dados elevados, recomendamos que efetue o download de mapas através de uma ligação Wi-Fi<sup>®</sup>. Tem de efetuar o download de, pelo menos, um mapa antes de poder utilizar a TomTom GO Navigation.

A vista do mapa.

#### A aplicação já foi iniciada antes

Se já tiver iniciado a aplicação antes, é apresentada a vista do mapa.

Se a aplicação estiver em <u>segundo plano</u>, verá o último ecrã apresentado.

#### Iniciar a aplicação utilizando os Atalhos da aplicação (Android 7.1 e posterior)

Mantenha premido o botão da aplicação para abrir o menu Atalhos da aplicação. O menu permite-lhe selecionar as opções seguintes:

- Ir para casa. Planear um percurso para a morada de casa. Para poder utilizar esta funcionalidade, primeiro tem de <u>definir a morada de casa</u>.
- Ir para o trabalho. Planear um percurso para o local de trabalho. Para poder utilizar esta funcionalidade, primeiro tem de <u>definir o local de trabalho</u>.
- Os meus locais. Abra Os meus locais e escolha um local guardado.
- Procurar. Abra Procurar e procure um local, um Ponto de Interesse (PI) ou um contacto.

Sugestão: pode arrastar um item para o ecrã inicial do seu telemóvel para criar um atalho.

#### **Subscrições**

Para utilizar a aplicação TomTom GO Navigation, tem de adquirir uma subscrição. É necessário Android 5.0 ou posterior.

A subscrição será renovada automaticamente no fim de cada período de faturação. Pode cancelar a sua subscrição em qualquer altura. Tem de efetuar o cancelamento, pelo menos, 24 horas antes da próxima data de renovação.

A única diferença entre subscrições é a sua duração. Todas as subscrições oferecem os mesmos benefícios: a aplicação TomTom GO Navigation com os nossos mapas do mundo mais atualizados e cujo download pode efetuar, complementada por serviços em tempo real como TomTom Traffic, Radares de trânsito e Procura online.

Para os novos utilizadores, a aplicação TomTom GO Navigation possui um mês de período de avaliação gratuito, com quilómetros ilimitados. O preço anunciado da subscrição só é cobrado no final do período de avaliação. Pode gerir as suas subscrições e desativar a renovação automática a qualquer altura na página de gestão de conta na Google Play Store. Se cancelar a subscrição durante o período de avaliação, não lhe será cobrado qualquer valor.

Para os utilizadores existentes da aplicação TomTom GO Navigation, a nova aplicação reconhece subscrições existentes adquiridas para qualquer versão anterior da aplicação (subscrições de navegação ilimitada sob o nome antigo do produto TomTom GO Mobile). Por isso, se ainda tiver uma subscrição válida na aplicação em questão, basta selecionar "repor compras" e iniciar sessão com as suas credenciais da TomTom. Assim que a subscrição antiga expirar na nova aplicação, ser-lhe-á solicitado que adquira uma nova subscrição para continuar a utilizar a aplicação.

#### Idioma

O idioma dos botões e menus da aplicação TomTom GO Navigation é o mesmo que selecionou nas definições do telemóvel. Se o idioma selecionado não for suportado pela aplicação TomTom GO Navigation, será utilizado o idioma Inglês.

Se alterar o idioma do telefone, a voz utilizada para as indicações de voz e outras instruções do percurso na aplicação TomTom GO Navigation pode não ser compatível com o novo idioma. Ser-lhe-á solicitado que efetue o download de uma voz compatível.

**Importante**: uma voz pode ser um ficheiro grande cujo download pode demorar bastante tempo. Para evitar encargos de dados elevados, recomendamos que efetue o download da voz através de uma ligação Wi-Fi.

#### Enviar informações para a TomTom

Ao iniciar a aplicação pela primeira vez ou se tiver resposto a aplicação, é-lhe pedida autorização para enviar para a TomTom a sua localização e dados sobre a utilização da aplicação. Utilizamos a sua localização para fornecer <u>Serviços TomTom</u> próximos de si e para manter o seu mapa atualizado. Recebemos informações sobre a forma como utiliza a aplicação para que possamos continuar a melhorar.

É possível obter mais informações sobre a forma como utilizamos os seus dados selecionando Mais informações no ecrã de definições de Envio de informações.

Pode escolher que informações partilha no ecrã de definições de Envio de informações.

**Nota**: se optar por não nos enviar as informações de localização, deixa de receber os nossos serviços. Isto acontece porque os serviços precisam de enviar a localização do seu equipamento TomTom, a fim de receber as informações de trânsito relacionadas com o local onde se encontra.

#### Informação adicional

Se tiver indícios de que as suas informações não estão a ser utilizadas para a finalidade com que as forneceu à TomTom, contacte-nos através de <u>tomtom.com/support</u>.

Pode encontrar mais informações detalhadas e atuais em tomtom.com/privacy.

#### Sobre os serviços TomTom

A sua TomTom GO Navigation dispõe dos seguintes serviços TomTom:

- Traffic e Radares de trânsito Veja informação em tempo real sobre trânsito e radares de trânsito ou zonas de perigo no seu percurso. Para o ajudar a evitar atrasos de trânsito e a chegar ao seu destino mais rapidamente, pode utilizar o TomTom Traffic mesmo nos percursos que realiza diariamente. Quando o seu equipamento está ligado à Internet, a TomTom GO Navigation está sempre ligada ao TomTom Traffic e Radares de trânsito não sendo necessária qualquer ação da sua parte para ativar estes serviços.
- MyDrive A sincronização com o TomTom MyDrive é a forma mais fácil de definir um destino e guardar as suas informações de navegação pessoais. Inicie sessão no MyDrive para sincronizar com a sua conta TomTom.
- Procura online melhore os resultados da sua pesquisa com dados online.
- Percursos online Calcule percursos online para obter resultados mais rápidos e precisos.

Nota: alguns Serviços TomTom podem não estar disponíveis na sua localização atual.

**Nota:** se optar por não nos enviar as informações de localização, deixa de receber os nossos serviços. Isto deve-se ao facto de os Serviços precisarem de enviar a localização do seu equipamento para a TomTom, de forma poder receber as informações de trânsito relacionadas com o local onde se encontra.

**Importante**: para utilizar os Serviços TomTom, precisa de uma ligação de dados contínua. A sua operadora móvel pode debitar-lhe a utilização da ligação de dados sem fios.

#### Ativar e desativar os serviços TomTom

Os serviços **Traffic e Radares de trânsito**, **Procura online** e **Percursos online** estão ativados por predefinição e o serviço **MyDrive** está desativado por predefinição. Pode ativá-los e desativá-los da seguinte forma.

1. Selecione o botão do Menu principal para abrir o Menu principal.

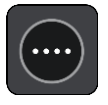

2. Selecione Serviços TomTom no Menu principal.

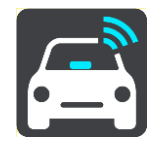

3. Selecione o serviço que pretende ligar ou desligar.

### Atualizar a sua aplicação TomTom GO Navigation

Pode permitir que a sua aplicação TomTom GO Navigation seja atualizada automaticamente ou verificar manualmente se existem atualizações acedendo à App Store.

#### Efetuar o download de um mapa

Ao iniciar a aplicação TomTom GO Navigation, é necessário efetuar o download de um mapa. A aplicação sugere um ou mais mapas para que efetue o download, consoante a sua localização atual. Selecione **Download** para instalar o mapa sugerido ou selecione Mais mapas para procurar mapas de outras áreas.

O mapa é guardado no seu telefone, na memória interna ou externa, consoante a que tiver mais espaço disponível. Não é possível alterar o local onde o mapa é guardado. Recomendamos que o mapa seja guardado na memória interna.

**Importante**: os mapas são ficheiros grandes cujo download pode demorar bastante tempo. Para evitar encargos de dados elevados, recomendamos que efetue o download dos mapas através de uma ligação Wi-Fi.

Enquanto está a ser efetuado o download do mapa, pode utilizar outras aplicações. Se perder a ligação Wi-Fi, o download é automaticamente colocado em pausa para evitar encargos de dados elevados. Deve manter a aplicação TomTom GO Navigation aberta enquanto estiver em pausa ou perderá a parte do mapa da qual já tiver efetuado o download. Pode utilizar outras aplicações enquanto estiver em pausa.

Se perder a ligação Wi-Fi, é possível continuar a efetuar o download com a sua ligação de rede móvel.

Também terá de efetuar o download das ligações de ferry. Caso contrário, a água aparece a cinza.

#### Serviços de localização

Quando iniciar a aplicação TomTom GO Navigation pela primeira vez, esta poderá necessitar de alguns minutos para determinar a sua posição GPS e mostrar a sua localização atual no mapa. certifique-se de que tem o GPS ativado no seu equipamento.

Nas áreas em que os serviços de localização não funcionem normalmente, como túneis, a sua localização poderá não ser precisa.

**Importante**: a aplicação de navegação só consegue dar-lhe instruções para o percurso quando tiver recebido dados de localização.

Alguns equipamentos podem necessitar de uma ligação de dados para obter uma localização GPS.

Se o seu equipamento estiver sem receção GPS, a aplicação de navegação utiliza informações de posicionamento de redes Wi-Fi ou de torres de telecomunicações da rede móvel. Estas informações são utilizadas para o planeamento de percursos e para determinar a sua localização aproximada, mas não são precisas o suficiente para utilizar para instruções de percurso.

#### Instalar no automóvel

Utilize apenas um suporte adequado para o seu equipamento quando o pretender utilizar no seu automóvel.

Escolha com cuidado onde instalar o equipamento no seu automóvel. O equipamento não deve bloquear nem interferir com:

- A sua visão da estrada.
- Os controlos no seu automóvel.
- Os espelhos retrovisores.
- Os airbags.

O seu equipamento de navegação deve ser fácil de alcançar sem precisar de se inclinar ou de se esticar.

#### Fechar ou executar em segundo plano

É possível continuar a executar a aplicação TomTom GO Navigation <u>em segundo plano</u> ou deixar o seu equipamento colocar a aplicação TomTom GO Navigation em pausa em segundo plano quando for iniciada outra aplicação.

Se a aplicação estiver a ser executada em segundo plano e estiver a seguir um percurso planeado, continua a ouvir as instruções de condução.

Se a aplicação estiver em pausa em segundo plano durante muito tempo, o equipamento acabará por fechar a aplicação.

Para fechar a aplicação TomTom GO Navigation, regresse à vista do mapa ou à vista de orientação e, em seguida, prima o botão de voltar do equipamento. Selecione **Fechar** para fechar a aplicação.

### **Obter ajuda**

Selecione Assistência no Menu principal para ver várias formas de obter ajuda.

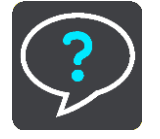

Para saber mais sobre garantia e informações de privacidade, vá a tomtom.com/legal.

# O que está no ecrã

#### A Vista do mapa

A Vista do mapa é apresentada quando não tiver qualquer percurso planeado. A sua localização atual é mostrada logo que o equipamento tiver encontrado a sua localização GPS.

Pode usar a Vista do mapa tal como olharia para um mapa de papel tradicional. Pode deslocar-se pelo mapa utilizando gestos e fazer zoom usando os botões de zoom.

**Importante**: todos os elementos do mapa são interativos, incluindo o percurso e os símbolos do mapa. Experimente selecionar um elemento e veja o que acontece!

**Sugestão**: para abrir o menu pop-up de um item no mapa, como um percurso ou um PI, selecione o item em questão para abrir o respetivo menu. Para selecionar uma localização no mapa, selecione e mantenha a localização premida até o menu pop-up abrir.

O mapa mostra a sua localização atual e muitos outros locais como, por exemplo, as suas localizações de Osmeus locais.

Se não planeou um percurso, o zoom do mapa é diminuído para mostrar a área em torno da sua localização.

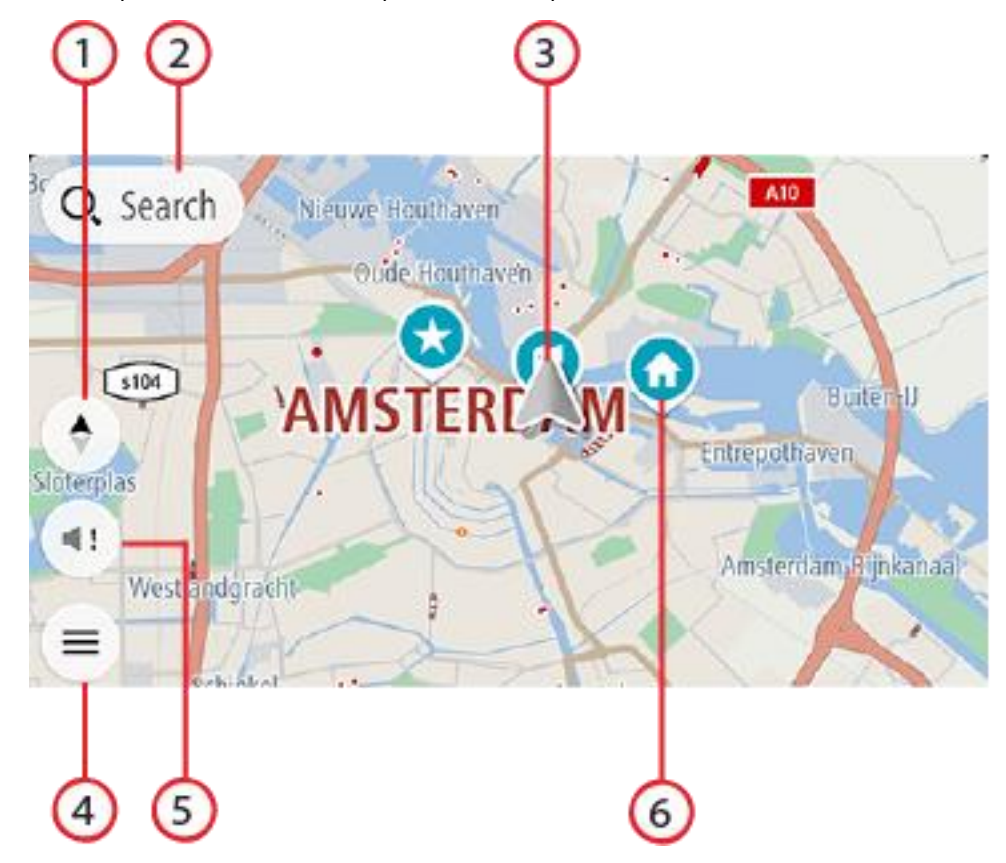

 Botão de vista. Selecione o botão de vista para alternar entre a Vista do mapa e a Vista de orientação. Na Vista do mapa, se estiver a conduzir, a pequena seta roda para lhe mostrar a sua direção de condução atual com o norte para cima.

- 2. Botão "Procurar". Toque aqui para encontrar uma grande variedade de locais e, em seguida, navegar até aos mesmos.
- 3. Localização atual. Este símbolo indica a sua localização atual. Selecione-o para adicioná-lo a Os meus locais ou pesquise perto da sua localização atual.

Nota: se a aplicação TomTom GO Navigation não conseguir encontrar a sua localização, o símbolo aparece a cinzento.

Nota: não é possível alterar o símbolo da localização atual.

- 4. Botão do Menu principal. Selecione o botão para abrir o Menu principal.
- 5. Botão "Silenciar". Toque neste botão para escolher entre ouvir instruções, ouvir apenas alertas ou sem som.
- 6. Símbolos do mapa. Os símbolos utilizados no mapa mostram o seu destino e os seus locais guardados:

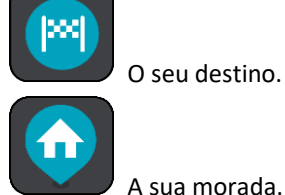

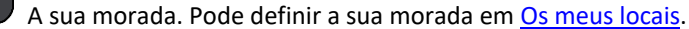

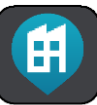

O seu local de trabalho. Pode definir o seu local de trabalho em Os meus locais.

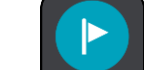

Uma paragem no seu percurso.

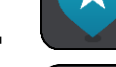

Uma localização guardada em Os meus locais.

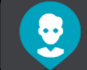

Um contacto da sua aplicação de contactos. Selecione Mostrar contactos no mapa em Aspeto no menu de definições para ver os seus contactos no mapa.

Nota: para mostrar um contacto no mapa, o contacto tem de incluir uma morada completa.

Selecione um símbolo do mapa para abrir o menu pop-up e, em seguida, selecione o botão do menu para ver uma lista das ações que pode efetuar.

Se mantiver premido qualquer ponto no mapa, serão apresentados detalhes da localização em questão.

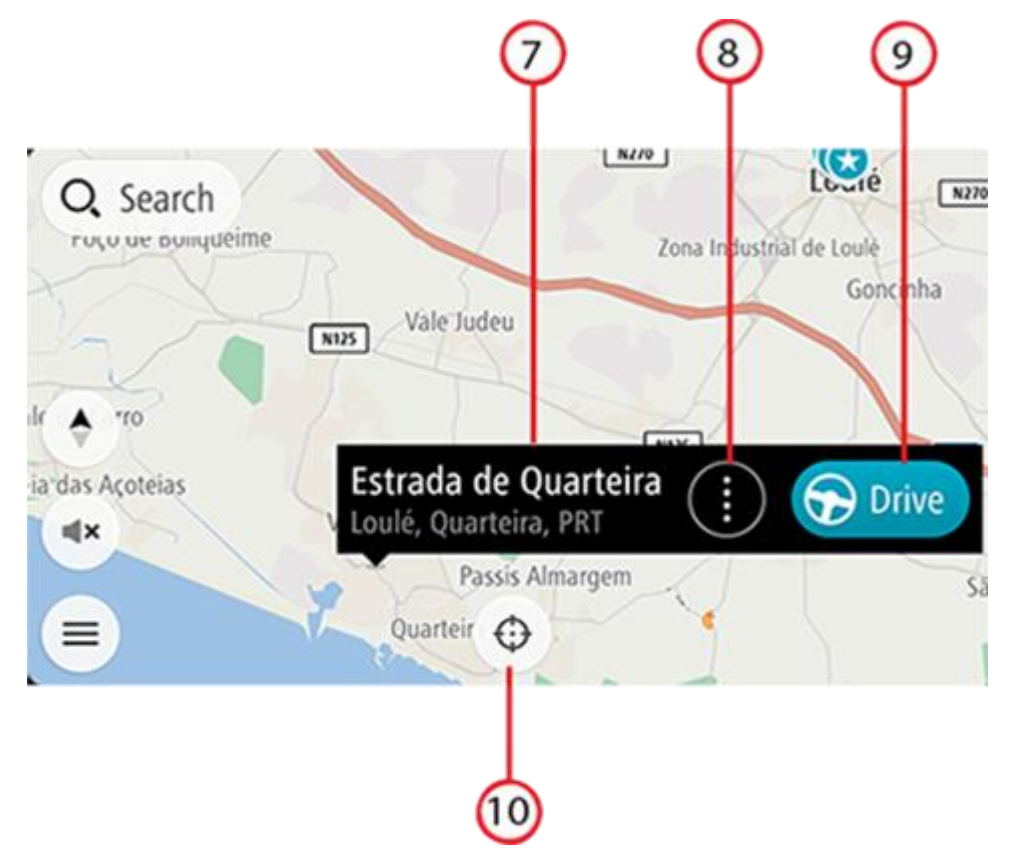

- 7. Detalhes da localização. Mantenha premido qualquer ponto no mapa para ver os detalhes da localização em questão.
- 8. Menu pop-up. Toque neste símbolo para abrir o menu pop-up, que lhe apresenta uma lista das ações que pode efetuar.
- 9. Botão Conduzir. Este botão apresenta o ecrã de seleção de percurso, no qual pode escolher o percurso preferido até ao seu destino.
- 10. Botão "Recentrar". Toque neste botão para colocar a localização atual no centro do mapa.
- 11. Percurso atual. Caso já esteja a utilizar a vista de orientação e selecione o **botão de vista**, regressa à vista do mapa com o percurso apresentado.

Se existirem percursos alternativos disponíveis (por exemplo, para evitar portagens), será possível selecionar outro percurso. Para mais informações, consulte a secção <u>Percurso alternativo</u>.

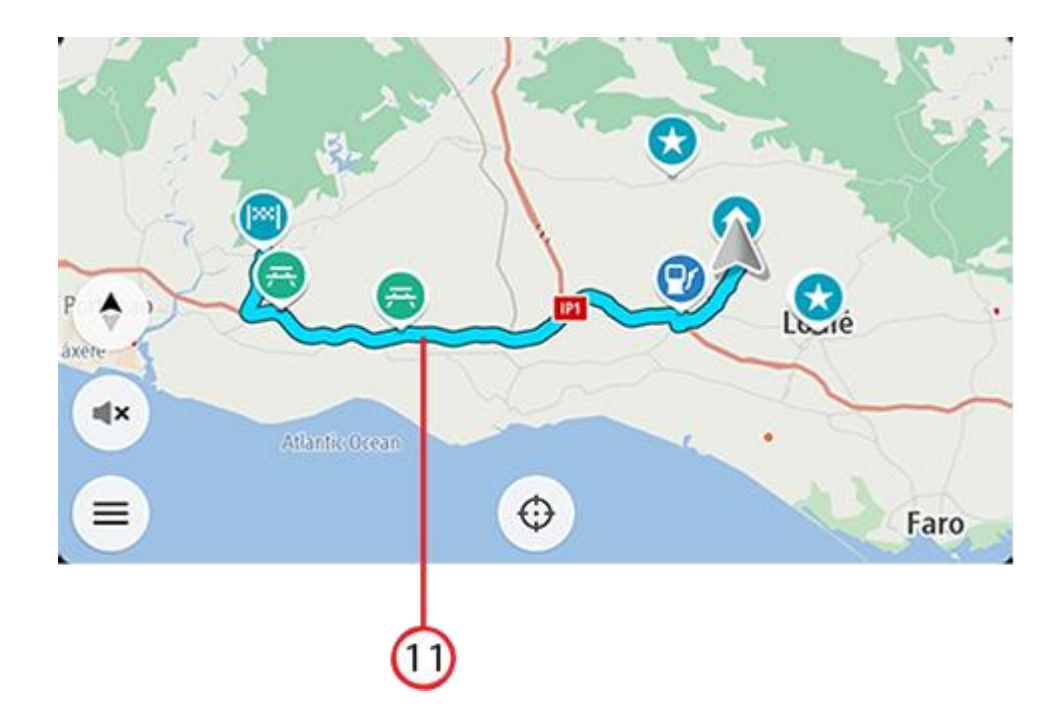

# Seleção de percurso

Quando tiver escolhido um destino e selecionar **Conduzir**, é apresentado o ecrã de seleção de percurso.

A partir deste, é possível selecionar o percurso preferido entre as três opções que lhe são apresentadas.

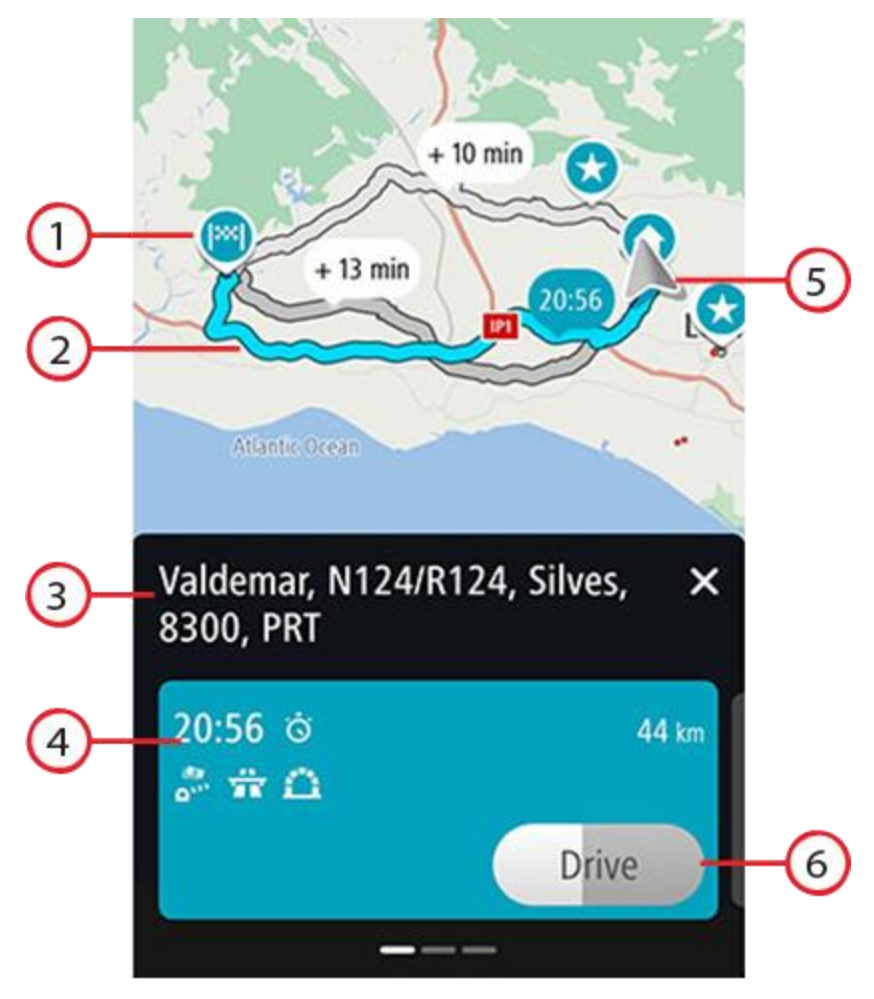

- 1. Destino. Esta é a localização do destino até onde pretende conduzir.
- 2. O seu percurso. Se disponíveis, são apresentados três percursos. O percurso mais rápido é destacado. Os outros dois percursos opcionais são apresentados com a indicação do tempo adicional necessário.
- 3. Endereço de destino.
- 4. Painel "Detalhes do percurso". Este painel apresenta as seguintes informações para o percurso selecionado:
  - Hora de chegada
  - Distância
  - Qualquer atraso no percurso (como engarrafamentos, obras na estrada, etc.) que afete a sua hora de chegada
  - Ícones que representam características específicas do percurso, como portagens, autoestradas ou túneis, que afetem o seu percurso.

Pode deslizar para a esquerda ou para a direita para ver os detalhes de outros percursos. Quando o fizer, o percurso é destacado no mapa.

- 5. Localização atual.
- Botão Conduzir. Clique neste botão para selecionar o seu percurso e para aceder <u>à vista de orientação</u>. Este botão também mostra o tempo restante para selecionar outro percurso. Se lhe aparecer este ecrã e não fizer nada, o percurso mais rápido será automaticamente selecionado.

#### Vista de orientação

A Vista de orientação é utilizada para o orientar ao longo do percurso até ao seu destino. A Vista de orientação é apresentada quando começar a conduzir. Pode ver a sua localização atual e detalhes ao longo do seu percurso, incluindo edifícios em 3D em algumas cidades.

A Vista de orientação é, normalmente, em 3D. Para ver um mapa 2D a mover-se na direção da sua viagem ou um mapa 2D com o norte sempre no topo do mesmo, altere as predefinições de 2D e 3D.

Quando voltar a iniciar a aplicação de navegação depois de a ter fechado e a mesma tiver um percurso planeado, é-lhe apresentada a vista do mapa com o seu percurso planeado.

Pode deslizar dois dedos para cima e para baixo no ecrã para ajustar o ângulo de visualização 3D.

**Sugestão**: quando tiver planeado um percurso e for apresentada a vista de orientação 3D, selecione o botão de vista para selecionar a vista do mapa e utilizar as funcionalidades interativas.

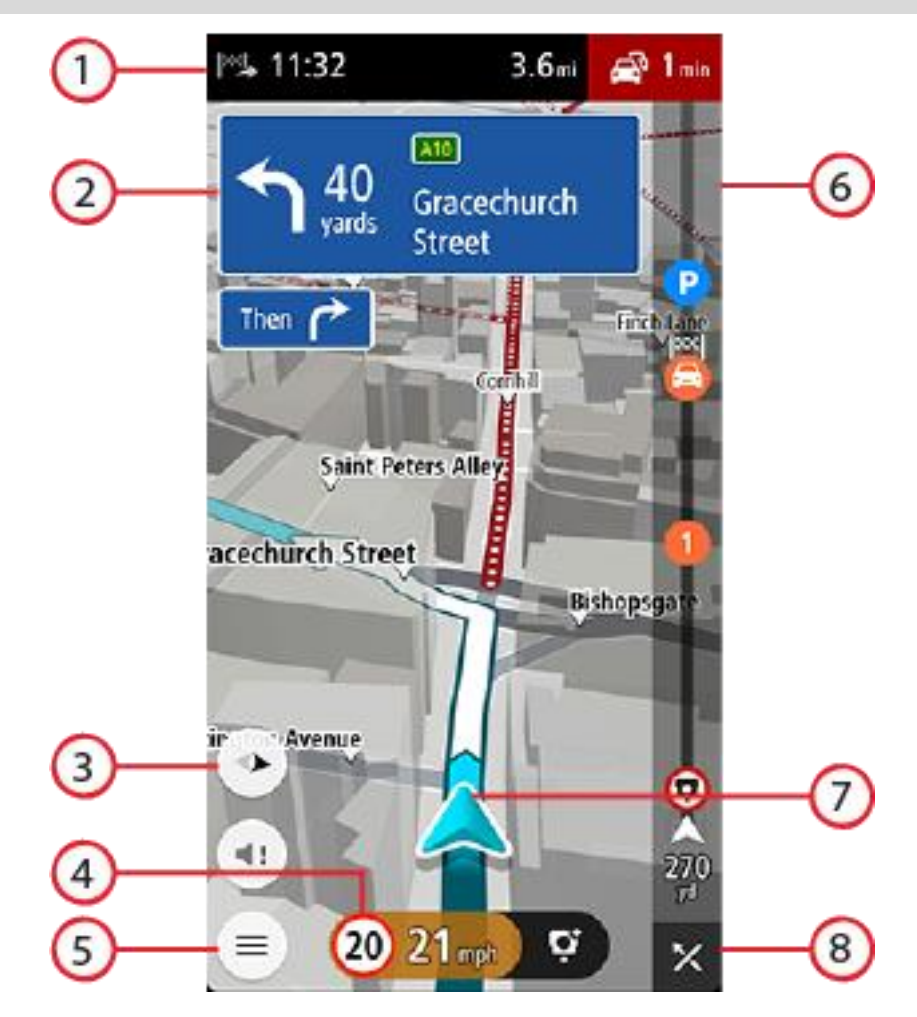

- 1. O painel de informações de chegada mostra as seguintes informações:
  - A hora prevista de chegada ao seu destino.
  - O período de tempo de condução até ao destino a partir da sua localização atual.
  - O tempo total de atraso devido a engarrafamentos, mau tempo e outros incidentes no seu percurso, incluindo as informações fornecidas pela utilização histórica da estrada.

**Nota**: o painel de informações de chegada aparece na parte superior do ecrã no modo vertical. Se o ecrã estiver no modo horizontal, estas informações aparecem na parte superior da <u>barra de percurso</u>.

**Sugestão**: se o seu destino estiver situado noutro fuso horário, é apresentado um sinal de mais (+) ou de menos (-) e a diferença horária em horas e meias horas no painel de informações de chegada. A hora prevista de chegada é a hora local no seu destino.

- 2. Painel de instruções. Este painel mostra as seguintes informações:
  - A direção da sua próxima viragem.
  - A distância até à próxima viragem.
  - O nome da estrada que se segue no seu percurso.
  - Indicação de faixa nalguns cruzamentos.
  - Os detalhes básicos da mudança de direção após a seguinte.
- 3. Botão de vista. Selecione o botão de vista para alternar entre a vista do mapa e a Vista de orientação.
- 4. Painel de velocidade. Este painel mostra as seguintes informações:
  - O limite de velocidade na sua localização.
  - A sua velocidade atual. Se conduzir a mais de 5 km/h ou 3 mph acima do limite de velocidade, o painel de velocidade fica vermelho. Se conduzir a menos de 5 km/h ou 3 mph acima do limite de velocidade, o painel de velocidade fica cor de laranja.
  - O nome da rua na qual está a conduzir (apenas na vista horizontal).
  - O botão Comunicar radar ou zona de risco.
- 5. Botão do Menu principal. Selecione o botão para mostrar o Menu principal.
- 6. Barra de percurso. A <u>barra de percurso</u> aparece quando tiver um percurso planeado.
- 7. Localização atual. Este símbolo indica a sua localização atual. Selecione o símbolo ou o painel de velocidade para abrir o menu da localização atual.

**Nota**: se a aplicação TomTom GO Navigation não conseguir encontrar a sua localização, o símbolo aparece a cinzento.

8. Botão Eliminar percurso. Selecione este botão para eliminar o seu percurso atual.

#### Barra de percurso

A barra de percurso aparece quando tiver um percurso planeado. Tem um painel de informações de chegada no topo e uma barra com os símbolos por baixo.

Nota: a distância restante apresentada pela barra de percurso depende da distância total do seu percurso.

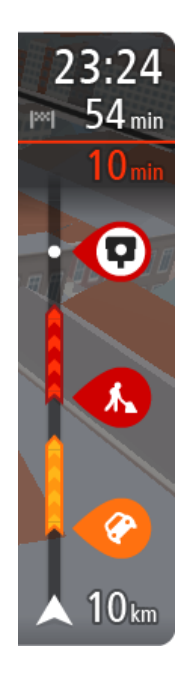

O painel de informações de chegada mostra as seguintes informações:

- A hora prevista de chegada ao seu destino.
- O período de tempo de condução até ao destino a partir da sua localização atual.
- O tempo total de atraso devido a engarrafamentos, mau tempo e outros incidentes no seu percurso, incluindo as informações fornecidas pela utilização histórica da estrada.

**Sugestão**: se o seu destino estiver situado noutro fuso horário, é apresentado um sinal de mais (+) ou de menos (-) e a diferença horária em horas e meias horas no painel de informações de chegada. A hora prevista de chegada é a hora local no seu destino.

Se tem <u>paragens</u> no seu percurso, mantenha premido este painel para alternar entre as informações da próxima paragem e do seu destino final.

Pode escolher as informações que vê no painel de informações de chegada.

**Estado do trânsito** - se a sua aplicação TomTom GO Navigation não estiver a receber informações de trânsito, é apresentado um símbolo de trânsito com uma cruz por baixo do painel de informações de chegada.

A barra por baixo do painel de informações de chegada utiliza símbolos para apresentar:

- O seu destino final.
- Um percurso mais rápido, se existir trânsito no seu percurso.
- As <u>paragens</u> no seu percurso.

**Sugestão**: para remover rapidamente uma paragem, selecione-a na barra de percurso e utilize o menu pop-up.

- Bombas de gasolina que estão exatamente no seu percurso.
- Incidentes de TomTom Traffic.
- Radares de trânsito e Zonas de perigo TomTom.
- Áreas de repouso diretamente no seu percurso.
- Um botão de estacionamento por baixo da bandeira de destino quando existe estacionamento disponível perto do seu destino.

Pode escolher as informações que vê no seu percurso.

Os símbolos estão na ordem em que ocorrem no seu percurso. Para os incidentes de trânsito, o símbolo de cada incidente alterna entre mostrar o tipo de incidente e o atraso em minutos. Selecione um símbolo para ver mais informações acerca de uma paragem, um incidente ou um radar de trânsito. Se um símbolo for apresentado por cima de outro símbolo, selecionar os símbolos aumenta o zoom da barra de percurso para apresentar cada símbolo separadamente. Pode então selecionar um símbolo.

Para obter uma lista completa de tipos de incidentes, consulte Incidentes de trânsito.

O fundo da barra de percurso representa a sua localização atual e mostra a distância até ao próximo incidente no seu percurso.

**Nota**: para facilitar a leitura da barra de percurso, alguns incidentes poderão não ser mostrados. Estes incidentes serão sempre pouco relevantes e irão causar-lhe apenas pequenos atrasos.

A barra de percurso também mostra mensagens de estado, como: A procurar o percurso mais rápido ou A reproduzir pré-visualização do percurso.

Por baixo da barra de percurso encontra-se um botão que elimina imediatamente o seu percurso atual.

#### Distâncias e a barra de percurso

A distância que tem pela frente apresentada na barra de percurso depende da distância total do seu percurso ou da distância restante no seu percurso.

Para distâncias restantes superiores a 50 km (31 milhas), são apresentados apenas os próximos 50 km (31 milhas). O ícone de destino não é apresentado.

Sugestão: pode percorrer a barra de percurso para ver o seu percurso completo.

- Para distâncias restantes entre 10 km (6 milhas) e 50 km (31 milhas), é apresentada a distância completa.
  O ícone de destino é afixado no topo da barra de percurso.
- Para distâncias restantes inferiores a 10 km (6 milhas), é apresentada a distância completa. O ícone de destino desloca-se para baixo em direção ao símbolo de divisa à medida que se aproximar do seu destino.

A metade superior da barra de percurso mostra o dobro da distância da metade inferior, tal como demonstrado nos exemplos seguintes:

- Uma distância restante de 50 km na barra de percurso é dividida em 34 km (21 milhas) no topo e 16 km (9 milhas) no fundo.
- Uma distância restante de 10 km na barra de percurso é dividida em 6,6 km (4 milhas) no topo e 3,3 km (2 milhas) no fundo.

A barra de percurso é atualizada constantemente enquanto conduz.

### O menu da localização atual

Para abrir o menu da localização atual, selecione o símbolo de localização atual ou o painel de velocidade na vista de orientação.

Em seguida, pode efetuar uma das seguintes ações:

- Comunicar radar ou Comunicar zona de risco (aplicável apenas em França).
- <u>Evitar estrada cortada</u>.
- Ver a sua localização atual ou a sua latitude/longitude se não estiver numa estrada com nome.

#### Botões do menu principal

Na vista do mapa ou na vista de orientação, selecione o botão do menu para abrir o menu principal.

Os seguintes botões encontram-se disponíveis no menu principal:

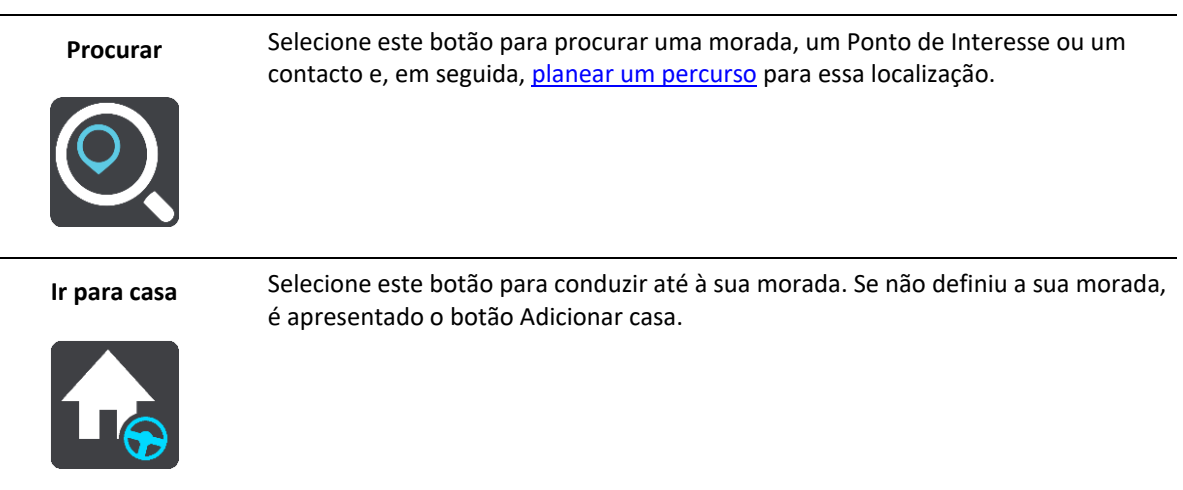

| Ir para o trabalho | Selecione este botão para conduzir até ao seu local de trabalho. Se este botão não<br>estiver incluído no Menu principal, aceda a <u>Os meus locais</u> para definir o seu local<br>de trabalho. |
|--------------------|----------------------------------------------------------------------------------------------------|
| Destino recente    | Selecione este botão para abrir a lista dos seus destinos recentes. Selecione um destino recente para planear um percurso até esse destino.                                                      |
| Percurso atual     | Selecione este botão para <u>limpar ou alterar</u> o seu percurso planeado.                                                                                                    |
| Os meus locais     | Selecione este botão para ver os seus <u>locais guardados</u> .                                                                                                    |
| Os meus percursos  | Selecione este botão para ver os seus percursos guardados.                                                                                                    |
| Estacionar         | Selecione este botão para <u>encontrar parques de estacionamento</u> .                                                                                                    |
| Bomba de gasolina  | Selecione este botão para <u>encontrar bombas de gasolina</u> .                                                                                                    |

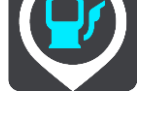

| Comunicar zona de risco | Selecione este botão para comunicar uma zona de risco.                                                                                                    |
|-------------------------|----------------------------------------------------------------------------------------------------|
|                         | Nota: esta funcionalidade só está disponível quando conduz em território francês.                                                                                                    |
|                         |                                                                                                    |
| Serviços TomTom         | Selecione este botão para ver o estado de cada serviço TomTom que a sua<br>aplicação utiliza.                                                                                                    |
|                         |                                                                                                    |
| TomTom Labs             | Selecione este botão para encontrar detalhes de novas funcionalidades acabadas de sair da TomTom.                                                                                                    |
|                         |                                                                                                    |
| Assistência             | Selecione este botão para abrir o ecrã de Assistência.                                                                                                    |
| ?                       |                                                                                                    |
| Definições              | Selecione este botão para abrir o Menu de definições.                                                                                                    |
|                         |                                                                                                    |
| Informações             | Este é um ecrã de informações em vez de definições e mostra-lhe informações<br>sobre a aplicação de navegação da TomTom. Durante uma chamada para o apoio<br>ao cliente TomTom, poderá ser-lhe solicitado que aceda a este ecrã. As<br>informações deste ecrã incluem a versão da aplicação, a versão do mapa atual, a<br>ID da aplicação, copyright, licenças e certificações. |
| Outros botões           |                                                                                                    |

Na Vista do mapa ou de orientação, selecione o botão do Menu principal para o abrir.

Estão disponíveis os seguintes botões no ecrã do menu principal, além dos botões do menu principal:

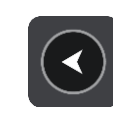

Selecione este botão para voltar ao ecrã anterior.

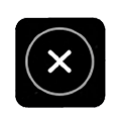

Selecione este botão para voltar à vista do mapa.

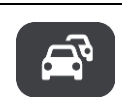

Este símbolo indica que o serviço TomTom Traffic está ativo.

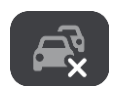

Este símbolo indica que o serviço TomTom Traffic não está ativo.

## **Usar gestos**

Pode utilizar gestos para controlar a aplicação.

**Toque duplo** 

Toque duas vezes com um dedo no ecrã em sucessão rápida. Exemplo de quando usar este gesto: aumentar o zoom.

Arrastar

Coloque um dedo no ecrã e desloque-o ao longo do ecrã. Exemplo de quando utilizar este gesto: percorrer um ecrã.

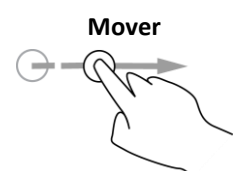

Mova rapidamente a ponta de um só dedo na horizontal sobre o ecrã. Exemplo de quando usar este gesto: percorrer uma grande distância no ecrã.

Prima continuamente

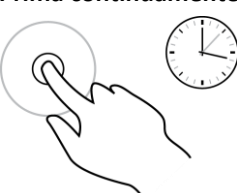

Coloque um dedo no ecrã durante mais de 0,5 segundos. Exemplo de quando usar este gesto: selecionar uma localização no mapa.

Pinch to Zoom

Toque no ecrã com o polegar e outro dedo. Separe-os para aumentar o zoom ou junte-os para diminuir o zoom.

Exemplo de quando usar este gesto: aumentar e diminuir o zoom no ecrã.

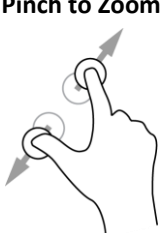

#### Tocar ou selecionar

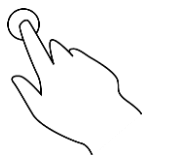

Toque com um só dedo no ecrã.

Exemplo de quando utilizar este gesto: selecionar um item no menu ou abrir um item.

#### Mudar a posição do equipamento

É possível utilizar o equipamento na horizontal ou na vertical. Poderá ser mais fácil efetuar pesquisas com o equipamento na vertical e, em seguida, conduzir até ao destino com o equipamento na horizontal.

Ao colocar o equipamento na posição vertical, algumas partes do ecrã são apresentadas em sítios diferentes. Por exemplo, a barra de percurso fica à direita, mas o painel de informações de chegada aparece numa barra na parte superior do ecrã.

#### Reordenar os botões do Menu principal

Para reordenar os botões do Menu principal consoante a sua preferência, faça o seguinte:

- 1. Selecione o botão do Menu principal para o abrir.
- 2. Prima continuamente o botão que pretende mover durante dois segundos.

Sugestão: em alternativa, selecione o botão Editar no Menu principal.

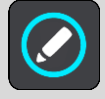

- 3. Prima as setas no botão do menu para mover o botão para uma nova posição no menu.
- 4. Selecione e mova os restantes botões para a ordem que pretender.
- 5. Selecione Concluído.

# Trânsito

### Acerca do TomTom Traffic

O TomTom Traffic é um serviço TomTom que fornece informações de trânsito em tempo real.

Em conjunto com dados de utilização históricos da estrada, o TomTom Traffic ajuda-o a planear o melhor percurso até ao seu destino, tendo em conta as atuais condições do trânsito local e a meteorologia.

O seu TomTom GO Navigation recebe regularmente informações sobre as alterações no estado do trânsito. Se forem detetados engarrafamentos, chuva intensa, neve ou outros incidentes de trânsito no seu percurso atual, o seu TomTom GO Navigation oferece-se para recalcular o percurso e tentar evitar os atrasos.

**Importante**: ao aproximar-se de um percurso alternativo mais rápido, recebe um aviso na barra de percurso e pode ver o percurso alternativo tanto na Vista de orientação, como na Vista do mapa. Para aceitar o percurso mais rápido, basta conduzir para o percurso alternativo ao aproximar-se do mesmo e o seu equipamento seleciona-o.

Para receber os <u>Serviços TomTom</u> no seu TomTom GO Navigation, o telefone, necessita de uma ligação de dados móveis.

**Importante**: se estiver fora da área de cobertura do seu plano de dados móveis, poderá incorrer em custos adicionais de roaming ao utilizar os Serviços TomTom.

Nota: alguns Serviços TomTom podem não estar disponíveis na sua localização atual.

#### Ver o trânsito no seu percurso

As informações sobre os incidentes de trânsito no seu percurso aparecem na barra de percurso do lado direito do mapa e nas vistas de orientação.

A barra de percurso informa-o acerca de atrasos de trânsito enquanto está a conduzir, usando símbolos para mostrar onde cada incidente de trânsito está localizado no percurso. Ao utilizar a vista do mapa, também pode selecionar os símbolos no próprio mapa.

**Nota:** se a sua aplicação TomTom GO Navigation não estiver a receber informações de trânsito, é apresentado um símbolo de trânsito com uma cruz por baixo do painel de informações de chegada.

**Nota**: para facilitar a leitura da barra de percurso, alguns incidentes poderão não ser mostrados. Estes incidentes serão sempre pouco relevantes e irão causar-lhe apenas pequenos atrasos.

Para obter mais informações sobre um incidente, selecione um incidente na barra de percurso. O mapa abre ampliado sobre o incidente e abre-se um painel de informações que mostra informações detalhadas acerca do incidente de trânsito.

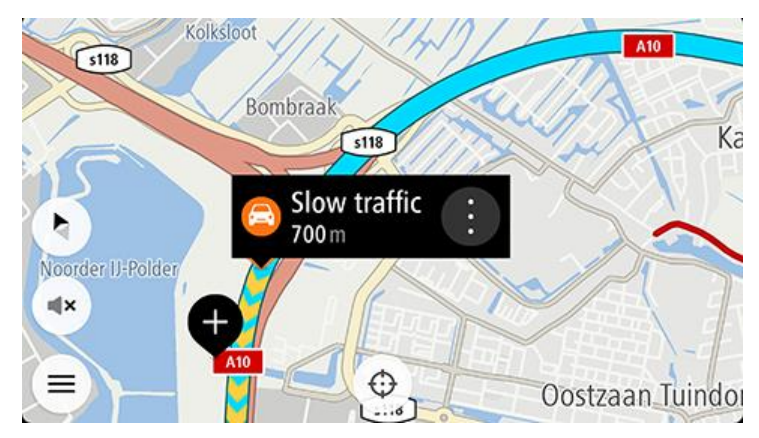

As informações mostradas incluem:

- A causa do incidente de trânsito por exemplo, um acidente, obras na estrada, corte de faixa de rodagem ou condições meteorológicas.
- A gravidade do incidente trânsito lento, fila de trânsito, trânsito parado.
- O tempo de atraso.
- A duração do incidente.

Para obter uma lista completa de tipos de incidentes, consulte Incidentes de trânsito.

Selecione o botão de voltar para regressar à Vista de orientação.

## Incidentes de trânsito

Os símbolos de incidente de trânsito que se seguem são utilizados na vista do mapa e na barra de percurso para mostrarem a causa de um engarrafamento:

| æ        | Trânsito                  |
|----------|---------------------------|
| <b>(</b> | Acidente                  |
|          | Condições perigosas       |
|          | Obras na estrada          |
| ()       | Corte de faixa de rodagem |
| •        | Estrada cortada           |
|          | Chuva                     |
| E        | Nevoeiro                  |
| *        | Gelo ou neve              |

Vento

റ്റ

O símbolo ou um número no início do incidente mostra o tipo de incidente ou o atraso em minutos como, por exemplo, 4 minutos.

A cor do incidente indica a velocidade do trânsito em relação à velocidade máxima permitida nessa localização, sendo que o vermelho representa a mais lenta. As listras no engarrafamento de trânsito são também animadas para mostrar a velocidade do trânsito, se for caso disso.

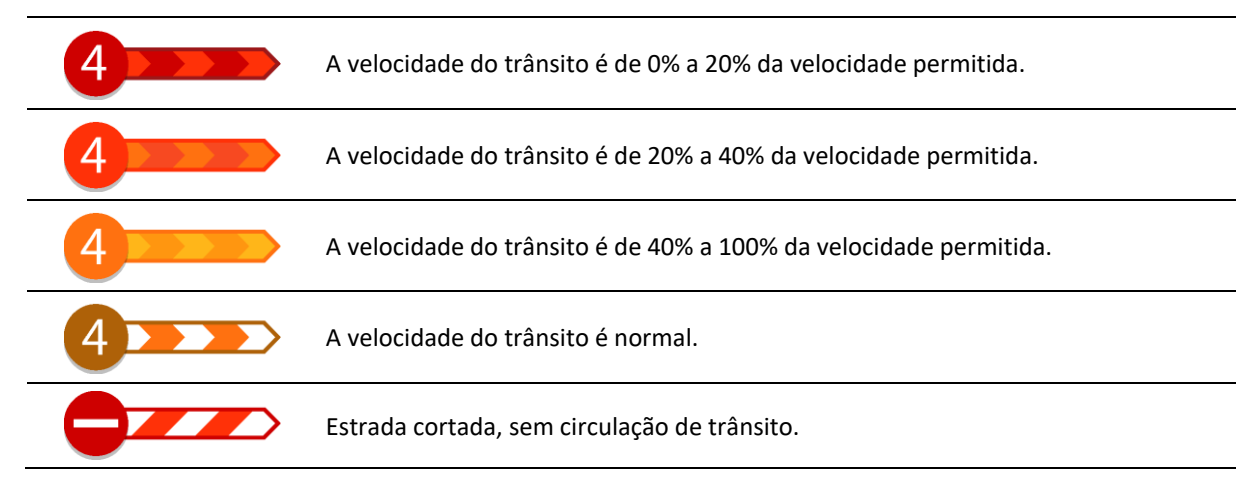

#### Aviso de aproximação de um engarrafamento

É apresentado um aviso à medida que se aproxima de um engarrafamento. O aviso é feito de várias maneiras:

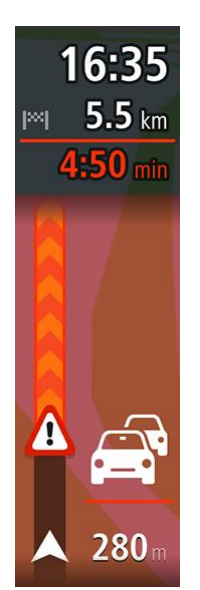

- Aparece um símbolo de aviso na <u>barra de percurso</u>.
- A barra de percurso aumenta o zoom sobre o início do engarrafamento.
- A sua distância até ao início do engarrafamento aparece na barra de percurso.
- A cor da estrada na barra de percurso muda para laranja ou vermelho, consoante a gravidade do engarrafamento.
- A cor de fundo da barra de percurso muda para vermelho se estiver a conduzir demasiado rápido em direção ao engarrafamento.
- Ouve um som de aviso.

Para alterar a forma como é avisado, selecione Sons e avisos no menu Definições.

#### Evitar um engarrafamento no seu percurso

Pode evitar um engarrafamento que se encontre no seu percurso.

Nota: por vezes, o percurso mais rápido continua a ser o percurso onde se encontra o engarrafamento. Nota: pode não ser possível encontrar um percurso alternativo que evite o engarrafamento se não existir nenhum.

#### Evitar um engarrafamento através da barra de percurso

- Na barra de percurso, selecione o símbolo do engarrafamento que pretende evitar. O engarrafamento aparece no mapa.
- 2. Selecione **Evitar**.

É encontrado um novo percurso que evita o engarrafamento.

#### Evitar um engarrafamento através do mapa

- Na Vista do mapa, aumente o zoom e selecione o engarrafamento que se encontra no seu percurso. Aparece no mapa o engarrafamento com um painel de informações.
- 2. Selecione o botão do menu pop-up.

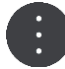

#### 3. Selecione Evitar.

É encontrado um novo percurso que evita o engarrafamento.

#### Selecionar um percurso mais rápido

Quando é encontrado um percurso mais rápido, é-lhe perguntado se pretende utilizá-lo.

Sugestão: para optar automaticamente pelo percurso mais rápido, selecione Optar sempre pelo percurso mais rápido no menu Planear percursos das Definições.

Se ainda não selecionou o percurso mais rápido, ao aproximar-se, o percurso mais rápido é apresentado na vista de orientação a verde. Aparece um símbolo de decisão na barra de percurso.

Para selecionar o percurso mais rápido, siga o percurso verde apresentado. O equipamento mostra automaticamente o seu novo percurso.

Para ignorar o percurso mais rápido, basta continuar a seguir o percurso atual.

Para obter mais informações sobre o percurso mais rápido, selecione o símbolo de decisão na barra de percurso. O mapa abre-se ampliado na localização onde tem de seguir o novo percurso.

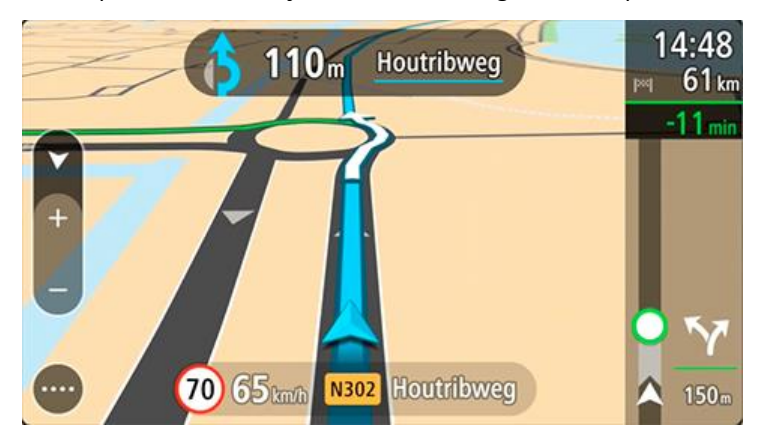

Indicação de mudança de faixa

Nota: a Indicação de faixa não está disponível para todos os nós ou em todos os países.

A Indicação de mudança de faixa ajuda-o a preparar-se para as saídas e nós de autoestrada mostrando a faixa que deverá utilizar ao longo do percurso planeado.

Ao aproximar-se de uma saída ou nó, a faixa que deve utilizar é exibida no ecrã.

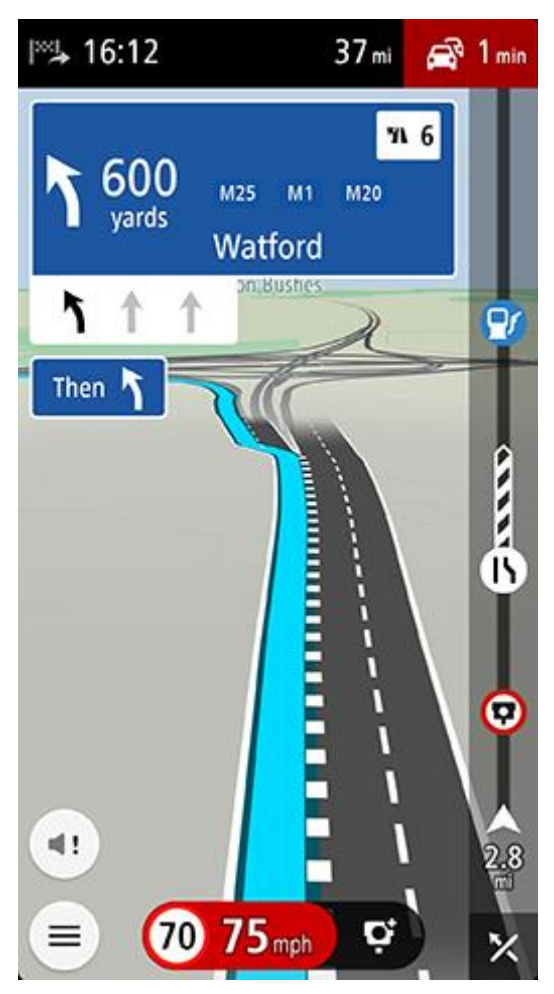

Sugestão: para fechar a imagem da faixa de rodagem, selecione qualquer ponto do ecrã.

Também pode desativar a indicação de faixa. Aceda a **Mapa e exibição**, em seguida a **Mostrar no mapa** nas Definições para alterar a definição **Indicação de faixa em autoestradas**.

#### Limites de velocidade consoante a hora

Alguns limites de velocidade mudam em função da hora. Por exemplo, o limite de velocidade perto de escolas poderá diminuir para 40 km/h de manhã, entre as 08:00-09:00, e de tarde, entre as 15:00-16:00. Se conhecido, o limite de velocidade apresentado no painel de velocidade mudará para refletir estes limites de velocidades variáveis.

Alguns limites de velocidade mudam em função das condições de condução. Por exemplo, o limite de velocidade diminui em caso de trânsito intenso ou condições meteorológicas adversas. Estes limites de velocidade variáveis não são apresentados no painel de velocidade. A velocidade apresentada no painel de velocidade é o limite de velocidade máximo permitido em condições de condução favoráveis.

**Importante**: o limite de velocidade apresentado no painel de velocidade é apenas indicativo. Tem de respeitar sempre o limite de velocidade da estrada onde estiver a circular e as condições de condução.

# **TomTom MyDrive**

### Acerca do TomTom MyDrive

O TomTom MyDrive é a forma mais fácil de guardar as suas informações de navegação pessoais. O MyDrive sincroniza a TomTom GO Navigation através da sua conta TomTom. Pode utilizar o MyDrive num computador ao visitar <u>mydrive.tomtom.com</u>.

Utilize o TomTom MyDrive num navegador da Internet para encontrar localizações no seu computador e, em seguida, adicioná-las à sua lista Os meus locais. Estas localizações são então sincronizadas com a sua aplicação de navegação da TomTom para que as possa consultar durante a viagem.

Para ativar o MyDrive na TomTom GO Navigation, tem de estar ligado aos Serviços TomTom.

#### Iniciar sessão no MyDrive

Tem de iniciar sessão no MyDrive para sincronizar com a sua conta TomTom. Ao iniciar sessão com a sua conta na aplicação TomTom GO Navigation ou num navegador da Internet, a sincronização com a conta TomTom ocorre automaticamente.

#### Iniciar sessão no MyDrive na sua aplicação TomTom GO Navigation

- 1. No Menu principal, selecione Serviços TomTom.
- 2. Selecione MyDrive.
- 3. Selecione **Criar conta** para criar uma nova conta TomTom ou selecione **Iniciar sessão** para utilizar a sua conta TomTom existente.
- 4. Introduza o endereço de email e a palavra-passe que utiliza na sua conta TomTom.
- 5. Selecione Iniciar sessão.

A sua aplicação TomTom GO Navigation liga-se à sua conta TomTom.

6. Regresse à vista do mapa.

A sua aplicação TomTom GO Navigation guarda automaticamente as suas informações de navegação pessoais na sua conta TomTom.

#### Iniciar sessão no MyDrive com um navegador da Internet

Num navegador da Internet, pesquise TomTom MyDrive ou visite <u>mydrive.tomtom.com</u> e inicie sessão utilizando o endereço de email e a palavra-passe da sua conta TomTom. Depois de iniciar sessão, pode ver as suas informações de navegação pessoais através da sua aplicação TomTom GO Navigation, bem como criar locais para sincronizar com a aplicação TomTom GO Navigation.

#### Encontrar e sincronizar localizações com o MyDrive

Depois de iniciar sessão no TomTom MyDrive, pode encontrar localizações no MyDrive e sincronizá-las com as suas localizações em Os meus locais na aplicação TomTom GO Navigation.

- 1. Num navegador da Internet, inicie sessão na sua conta TomTom.
- 2. No mapa, selecione uma localização.
- Clique na localização e, em seguida, abra o menu pop-up e selecione Adicionar local.
  A localização é apresentada na lista de Favoritos no menu Os meus locais do MyDrive.
- 4. Inicie sessão no MyDrive na sua aplicação TomTom GO Navigation.

A sua aplicação TomTom GO Navigation sincroniza com a sua conta TomTom e recebe a nova localização dos **Favoritos**. A localização fica guardada em <u>Os meus locais</u>.

#### Sincronizar as localizações em Os meus locais com o MyDrive

Depois de iniciar sessão no MyDrive na aplicação TomTom GO Navigation, as localizações adicionadas a <u>Os</u> <u>meus locais</u> são sincronizadas automaticamente com a sua conta TomTom. Pode ver as suas localizações em Os meus locais quando tem sessão iniciada no MyDrive através de um navegador da Internet.

#### Guardar e restaurar as suas informações de navegação pessoais

Após iniciar sessão no MyDrive na aplicação TomTom GO Navigation, as suas informações de navegação pessoais são guardadas na sua conta TomTom de forma contínua e automática.

Se repuser a aplicação TomTom GO Navigation ou iniciar sessão no MyDrive noutro equipamento, as suas informações de navegação pessoais guardadas são restauradas no novo equipamento.

# Usar a pesquisa

## Sobre a pesquisa

A pesquisa é utilizada para encontrar uma grande variedade de locais e, em seguida, navegar para os mesmos. Estes locais são encontrados através das informações atualmente armazenadas na sua aplicação ou, se o seu equipamento estiver ligado à Internet, através dos dados online disponíveis.

Pode pesquisar pelo seguinte:

- Uma morada específica, por exemplo, Avenida da Liberdade 123, em Lisboa.
- Uma morada parcial, por exemplo, Estação Oriente Lis.
- Um tipo de local, por exemplo, bomba de gasolina ou restaurante.
- Um local por nome ou marca como, por exemplo, Portugália.
- Um código postal, por exemplo, 1250-140 para Avenida da Liberdade, em Lisboa.
- Uma cidade para navegar até um centro de cidade, por exemplo, Lisboa.
- Um Ponto de Interesse (PI) perto da sua localização atual como, por exemplo, um restaurante perto de mim.
- Um contacto na aplicação de contactos do seu smartphone.
- Coordenadas de latitude e longitude, como, por exemplo,
  - N 51°30′31″ W 0°08′34″.

O menu principal de pesquisa mostra os três destinos mais recentes. Pode aceder a outros resultados mais recentes ao selecionar **Mais recentes**.

#### Começar uma pesquisa

**Importante**: no interesse da segurança rodoviária e para evitar as distrações enquanto conduz, deve sempre planear o percurso antes de iniciar a sua viagem.

Pode começar a pesquisar ao tocar na barra de pesquisa na parte superior da vista do mapa ou ao selecionar **Pesquisar** no menu principal.

Para começar uma pesquisa, faça o seguinte:

1. Toque na barra de pesquisa na parte superior do mapa ou selecione **Pesquisar** no menu principal.

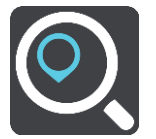

O ecrã de pesquisa abre e mostra o teclado.

2. Utilize o teclado para introduzir o nome do local para onde quer planear um percurso ou selecione uma das categorias de PI populares para ver imediatamente uma lista destas localizações na sua área.

**Sugestão**: se <u>mantiver premida</u> uma tecla de letra no teclado, obtém acesso a caracteres adicionais, caso existam. Por exemplo, prima e mantenha premida a letra "e" para aceder aos caracteres "3 e è é ê ë", entre outros.

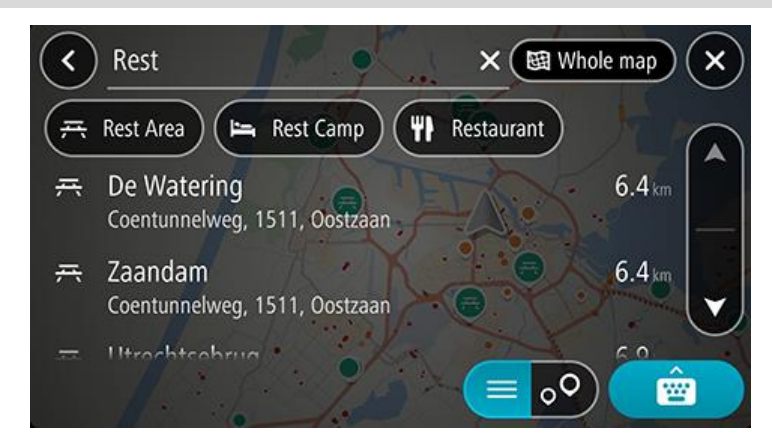

Pode procurar um tipo de PI como um restaurante ou uma atração turística. Em alternativa, pode pesquisar um PI específico como, por exemplo, "Pizaria da Rosa".

**Nota**: durante a pesquisa, todo o mapa é pesquisado. Se pretender alterar a forma como a pesquisa é feita, selecione o botão de tipo de procura e, em seguida, selecione uma opção de procura.

3. À medida que digita, aparecem sugestões com base nos elementos que introduziu. Pode continuar a digitar ou selecionar uma sugestão.

Sugestão: para ver mais resultados, oculte o teclado ou percorra para baixo na lista de resultados.
 Sugestão: pode alternar entre a visualização dos resultados num mapa ou numa lista, selecionando o botão de lista/mapa:

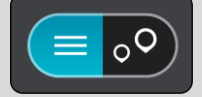

- Selecione um tipo de PI ou um PI específico. Se selecionou um tipo de PI, selecione um PI.
  A localização é exibida no mapa. Os PI no mapa surgem coloridos de acordo com a respetiva categoria.
- 5. Para consultar mais informações sobre o PI, selecione-o no mapa e, em seguida, selecione o botão do menu pop-up. Selecione **Mais informações** no menu pop-up.

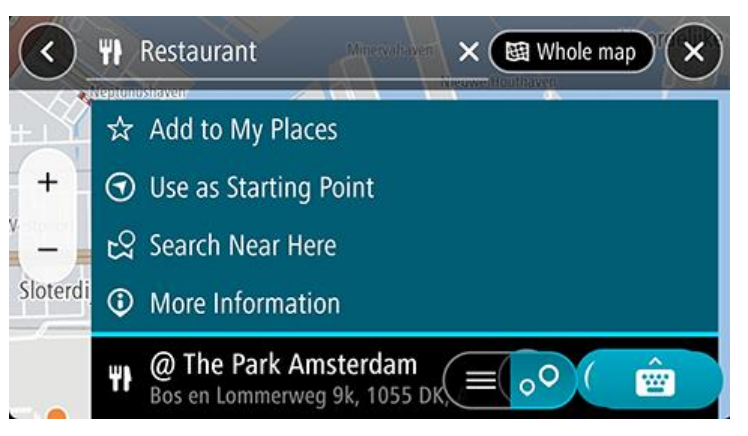

São apresentadas mais informações sobre o PI, tais como o número de telefone, morada completa e email.

#### Introduzir termos de pesquisa

Selecione **Procurar** no Menu principal para iniciar a pesquisa de moradas, PI ou contactos. Abre-se o ecrã de pesquisa, mostrando o teclado do equipamento e os seguintes botões:

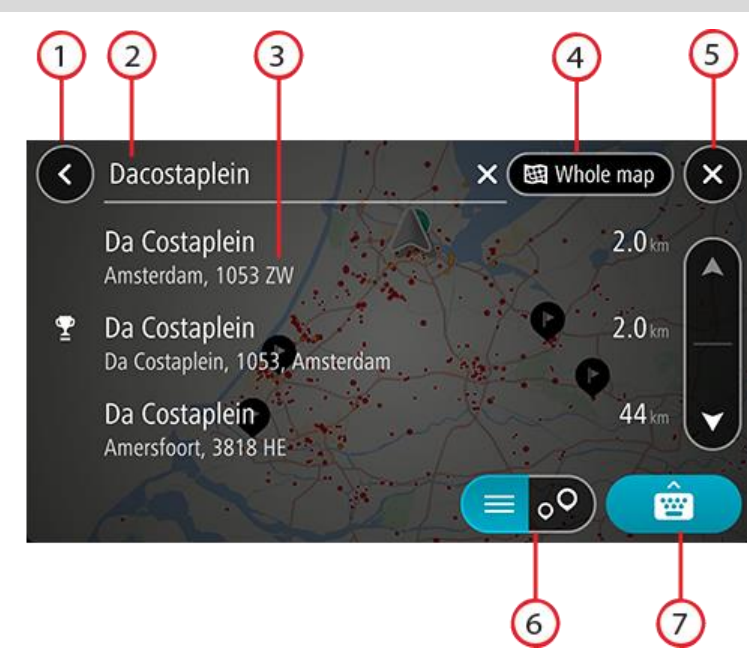

Sugestão: oculte o teclado do equipamento para ver todo o ecrã de pesquisa.

#### 1. Botão de voltar

Selecione este botão para voltar ao ecrã anterior.

#### 2. Caixa de entrada da pesquisa

Introduza aqui o seu termo de pesquisa. À medida que escreve, são apresentados resultados correspondentes.

**Sugestão**: se <u>mantiver premida</u> uma tecla de letra no teclado, obtém acesso a caracteres adicionais, caso existam. Por exemplo, prima e mantenha premida a letra "e" para aceder aos caracteres "3 e è é ê ë", entre outros.

Sugestão: para editar, selecione uma palavra que já tenha escrito para colocar o cursor. Pode então introduzir ou eliminar carateres.

#### 3. Resultados da pesquisa

#### 4. Botão do tipo de pesquisa

Por predefinição, todo o mapa atual é pesquisado. Depois de ter utilizado a pesquisa, será utilizado o último tipo de pesquisa selecionado. Selecione este botão para alterar o tipo de pesquisa para qualquer um dos seguintes casos:

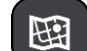

#### Todo o mapa

Selecione esta opção para pesquisar o seu mapa atual na íntegra sem limite para o raio de procura. A sua localização atual é o centro da pesquisa. Os resultados são classificados por correspondência exata.

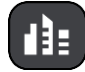

#### Na cidade

Selecione esta opção para usar uma vila ou uma cidade como centro da sua pesquisa. Tem de digitar o nome da vila ou da cidade usando o teclado. Depois de selecionar a vila ou a cidade da lista de resultados, poderá pesquisar uma morada ou PI nessa vila ou cidade.

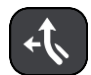

#### No percurso

Quando estiver planeado um percurso, pode selecionar esta opção para procurar um tipo específico de localização ao longo do percurso, por exemplo, bombas de gasolina. Quando solicitado, digite o tipo de localização e, em seguida, selecione-a na coluna da direita para efetuar a pesquisa.

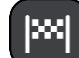

#### Perto do destino

Quando estiver planeado um percurso, pode selecionar esta opção para usar o seu destino como centro da sua pesquisa.

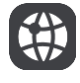

#### Latitude Longitude

Selecione esta opção para introduzir um par de coordenadas de latitude e longitude.

#### 5. Botão Cancelar

Selecione este botão para voltar à Vista do mapa ou à Vista de orientação.

#### 6. Botão de lista/mapa

Selecione este botão para alternar entre a apresentação de resultados numa lista e a apresentação de resultados no mapa.

#### 7. Botão mostrar/ocultar teclado

Selecione este botão para ver o teclado.

**Sugestão**: para cancelar uma pesquisa, selecione o **botão de vista** de orientação/mapa no canto superior direito do ecrã.

# Trabalhar com resultados da pesquisa

Sugestão: para ver mais resultados, oculte o teclado ou percorra para baixo na lista de resultados.

Sugestão: pode alternar entre a visualização dos resultados num mapa ou numa lista, selecionando o botão de lista/mapa:

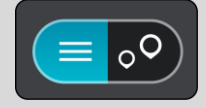

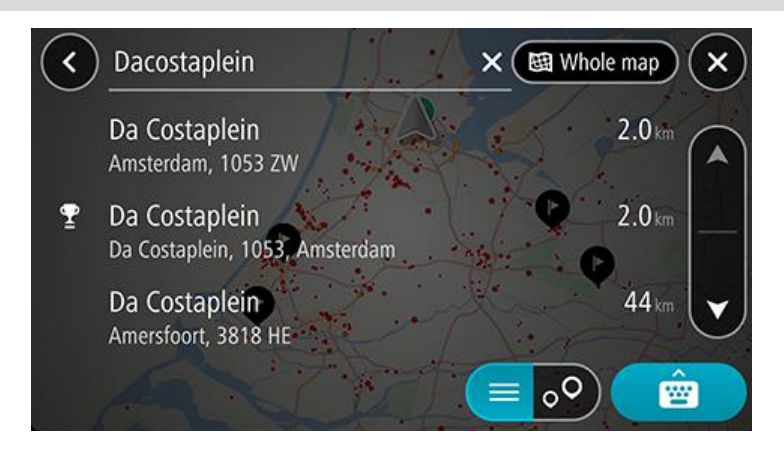

Quando selecionar uma morada a partir da lista de resultados da pesquisa, pode optar entre mostrar no mapa, adicionar um cruzamento ou planear um percurso para essa localização escolhida. Para obter uma morada exata, pode adicionar o número de porta.

Se mostrar o resultado no mapa, pode utilizar o menu pop-up para adicionar a localização a Os meus locais.

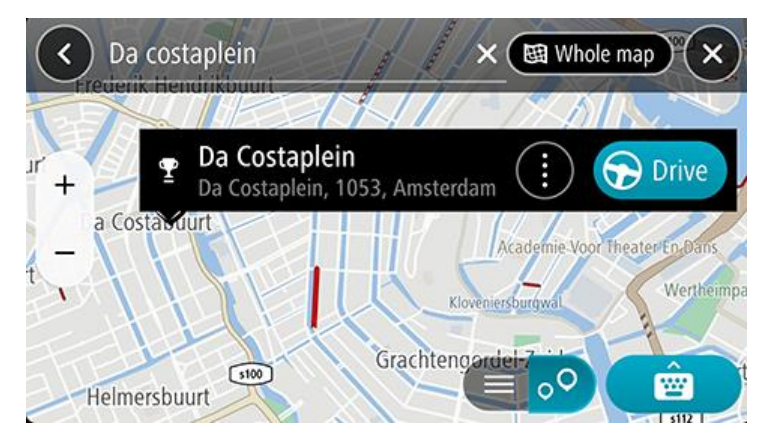

**Nota**: os melhores resultados da pesquisa são mostrados no mapa. Quando o zoom é aumentado, os resultados com classificação mais baixa são mostrados gradualmente.

#### Acerca dos códigos postais

Quando pesquisar por código postal, os resultados dependem do tipo de código postal utilizado no país em que está a pesquisar.

São utilizados os seguintes tipos de código postal:

- Códigos postais que o orientam para uma rua ou parte de uma rua.
- Códigos postais que o orientam até uma área que engloba, por exemplo, uma única cidade, várias aldeias de uma área rural ou uma freguesia de uma grande cidade.

#### Códigos postais de rua

Países como os Países Baixos e o Reino Unido utilizam este tipo de código postal. Quando pesquisar com tipo de código postal, introduza o código postal, deixe um espaço e, em seguida, introduza o número de porta se assim o entender. Por exemplo, "SS15 5UR 27". Em seguida, o equipamento planeia um percurso até uma casa ou edifício específico, numa rua específica.

#### Códigos postais de áreas

Países como a Alemanha, a França e a Bélgica utilizam este tipo de código postal. Se pesquisar com um código postal de área, os resultados incluem todas as ruas de determinada freguesia da cidade, a vila inteira ou as aldeias desse código postal.

Ao utilizar a pesquisa rápida, se introduzir um código postal de área, poderá obter resultados de vários países.

**Nota**: se pesquisar com um código postal de uma área, não obterá uma morada específica nos seus resultados.

Ainda assim, este tipo de código postal é muito útil para reduzir o número de resultados de pesquisa. Por exemplo, uma pesquisa por Neustadt na Alemanha resulta numa longa lista de possíveis resultados. Ao adicionar um espaço seguido do código postal de área, restringe os resultados até ao Neustadt que procura.

Outro exemplo: se quiser pesquisar numa cidade, introduza um código postal de área e selecione o centro da cidade de que está à procura nos resultados.

# Planear um percurso usando a pesquisa

Planear um percurso até uma morada utilizando a pesquisa

**Importante**: no interesse da segurança rodoviária e para evitar as distrações enquanto conduz, deve sempre planear o percurso antes de iniciar a sua viagem.

Para planear um percurso até uma morada utilizando a pesquisa, faça o seguinte:

- 1. Toque na barra de pesquisa na parte superior do mapa ou selecione Pesquisar no menu principal.
- 2. Utilize o teclado para introduzir a morada para a qual quer planear um percurso.

**Sugestão**: se <u>mantiver premida</u> uma tecla de letra no teclado, obtém acesso a caracteres adicionais, caso existam. Por exemplo, prima e mantenha premida a letra "e" para aceder aos caracteres "3 e è é ê ë", entre outros.

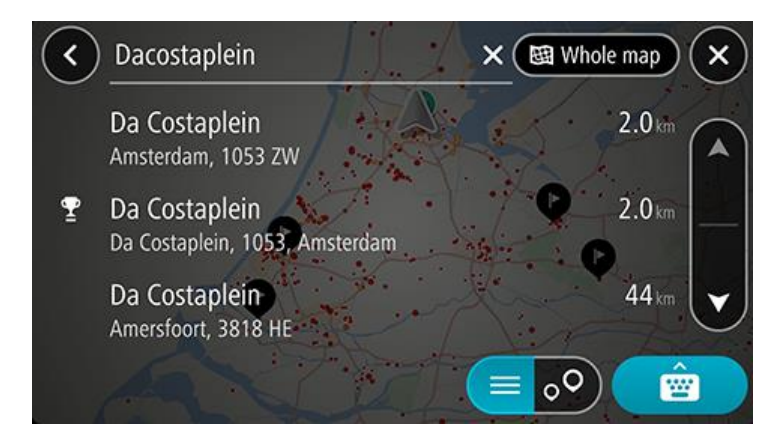

Pode procurar uma morada, uma vila, uma cidade ou um código postal.

**Sugestão**: para procurar uma rua específica no Reino Unido ou nos Países Baixos, digite um código postal, deixe um espaço e digite o número de porta. Por exemplo, **1017CT 35**. No caso de outros países, os códigos postais baseiam-se na área e fornecer-lhe-ão uma lista de cidades, vilas e ruas correspondentes nos seus resultados da pesquisa.

**Nota**: durante a pesquisa, todo o mapa é pesquisado. Se pretender alterar a forma como a pesquisa é feita, selecione o botão à direita da caixa de pesquisa. Em seguida, pode alterar o local onde a pesquisa é realizada, por exemplo, ao longo do percurso ou numa cidade.

3. Quando digita a morada, são apresentadas sugestões baseadas nos elementos que introduziu. Pode continuar a digitar ou selecionar uma sugestão.

Sugestão: para ver mais resultados, oculte o teclado ou percorra para baixo na lista de resultados. Sugestão: pode alternar entre a visualização dos resultados num mapa ou numa lista, selecionando o botão de lista/mapa:

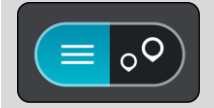

4. Selecione uma sugestão de morada.
5. Introduza o número de porta se o conhecer e ainda não o tiver introduzido.

**Sugestão**: se o número de porta que introduzir não for encontrado, o número é apresentado a vermelho. É apresentado o número de porta mais próximo encontrado no botão Conduzir. É possível introduzir um novo número de porta ou optar por **Conduzir** até ao número de porta mais próximo.

6. Para planear um percurso até este destino, selecione Conduzir.

O percurso é planeado e a orientação até ao destino inicia. Assim que começar a conduzir, a <u>Vista de</u> orientação é apresentada automaticamente.

**Sugestão**: se o seu destino estiver situado noutro fuso horário, é apresentado um sinal de mais (+) ou de menos (-) e a diferença horária em horas e meias horas no painel de informações de chegada. A hora prevista de chegada é a hora local no seu destino.

Sugestão: pode adicionar uma paragem a um percurso que já tenha planeado.

Sugestão: pode guardar um percurso utilizando Os meus percursos.

## Planear um percurso até ao centro da cidade

**Importante**: no interesse da segurança rodoviária e para evitar as distrações enquanto conduz, deve sempre planear o percurso antes de iniciar a sua viagem.

Para planear um percurso até ao centro de uma cidade através da pesquisa, faça o seguinte:

- 1. Toque na barra de pesquisa na parte superior do mapa ou selecione **Pesquisar** no menu principal.
- 2. Utilize o teclado para inserir o nome da cidade até à qual pretende planear um percurso.

**Sugestão**: para procurar uma cidade específica, pode usar o código postal ou o país da cidade. Por exemplo, procurar por Essen apresentará vários resultados. Se procurar por Essen 2910 ou Essen Bélgica, esta cidade será apresentada no topo dos resultados. Em seguida, pode procurar na cidade.

**Sugestão**: a procura abrange todo o mapa. Se pretender alterar a forma como é realizada a procura, selecione o botão de tipo de procura e, em seguida, selecione uma opção de procura.

 À medida que digita, aparecem sugestões com base nos elementos que introduziu. Pode continuar a digitar ou selecionar uma sugestão.

Sugestão: para ver mais resultados, oculte o teclado ou percorra para baixo na lista de resultados. Sugestão: pode alternar entre a visualização dos resultados num mapa ou numa lista, selecionando o botão de lista/mapa:

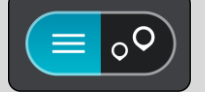

4. Selecione a cidade.

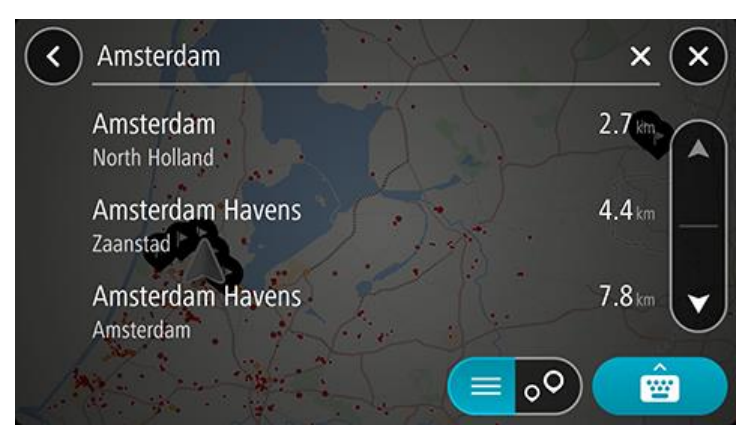

5. Selecione o centro da cidade.

A localização do centro da cidade é apresentada no mapa.

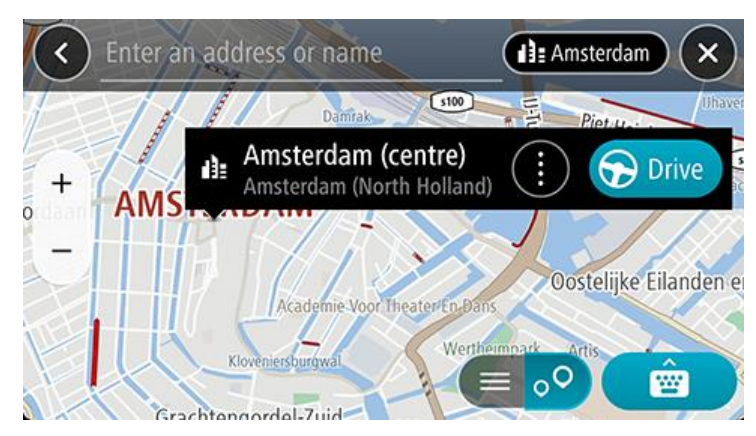

6. Para planear um percurso até este destino, selecione Conduzir.

O percurso é planeado e a orientação até ao destino inicia. Assim que começar a conduzir, a <u>Vista de</u> <u>orientação</u> é apresentada automaticamente.

**Sugestão**: se o seu destino estiver situado noutro fuso horário, é apresentado um sinal de mais (+) ou de menos (-) e a diferença horária em horas e meias horas no painel de informações de chegada. A hora prevista de chegada é a hora local no seu destino.

Sugestão: pode adicionar uma paragem a um percurso que já tenha planeado.

Sugestão: pode guardar um percurso utilizando Os meus percursos.

## Planear um percurso até um Pl utilizando a pesquisa

**Importante**: no interesse da segurança rodoviária e para evitar as distrações enquanto conduz, deve sempre planear o percurso antes de iniciar a sua viagem.

Para planear um percurso até um tipo de PI ou um PI específico através da pesquisa, faça o seguinte:

- 1. Toque na barra de pesquisa na parte superior do mapa ou selecione Pesquisar no menu principal.
- 2. Utilize o teclado para introduzir o nome do local para onde quer planear um percurso ou selecione uma das categorias de PI populares para ver imediatamente uma lista destas localizações na sua área.

**Sugestão**: se <u>mantiver premida</u> uma tecla de letra no teclado, obtém acesso a caracteres adicionais, caso existam. Por exemplo, prima e mantenha premida a letra "e" para aceder aos caracteres "3 e è é ê ë", entre outros.

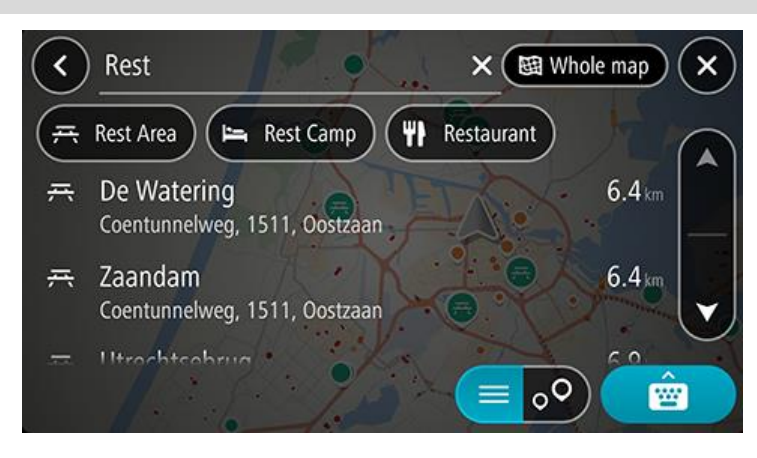

Pode procurar uma categoria de PI como um restaurante ou uma atração turística. Em alternativa, pode pesquisar um PI específico como, por exemplo, "Pizaria da Rosa".

**Nota**: durante a pesquisa, todo o mapa é pesquisado. Se pretender alterar a forma como a pesquisa é feita, selecione o botão de tipo de procura e, em seguida, selecione uma opção de procura.

3. À medida que digita, aparecem sugestões com base nos elementos que introduziu. Pode continuar a digitar ou selecionar uma sugestão.

Sugestão: para ver mais resultados, oculte o teclado ou percorra para baixo na lista de resultados.
 Sugestão: pode alternar entre a visualização dos resultados num mapa ou numa lista, selecionando o botão de lista/mapa:

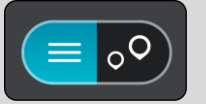

- Selecione uma categoria de PI ou um PI individual. Se selecionou uma categoria de PI, escolha um PI. A localização aparece no mapa.
- 5. Para consultar mais informações sobre o PI, selecione-o no mapa e, em seguida, selecione o botão do menu pop-up. Selecione **Mais informações** no menu pop-up.

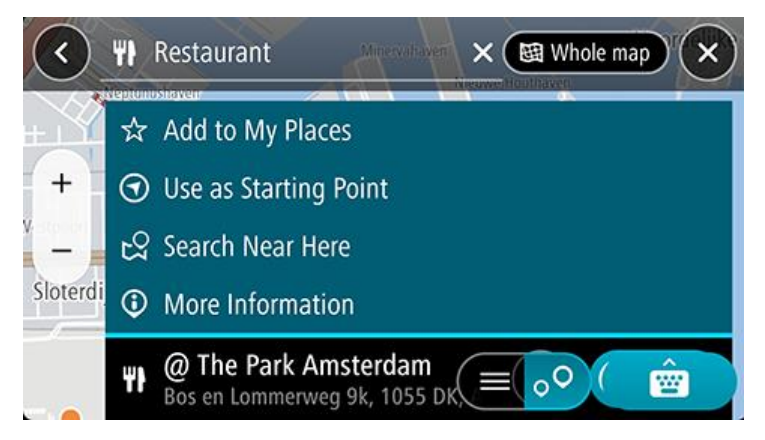

São apresentadas mais informações sobre o PI, tais como o número de telefone, morada completa e email.

6. Para planear um percurso até este destino, selecione **Conduzir**.

O percurso é planeado e a orientação até ao destino inicia. Assim que começar a conduzir, a <u>Vista de</u> <u>orientação</u> é apresentada automaticamente.

**Sugestão**: se o seu destino estiver situado noutro fuso horário, é apresentado um sinal de mais (+) ou de menos (-) e a diferença horária em horas e meias horas no painel de informações de chegada. A hora prevista de chegada é a hora local no seu destino.

Sugestão: pode adicionar uma paragem a um percurso que já tenha planeado.

Sugestão: pode guardar um percurso utilizando Os meus percursos.

## Planear um percurso até um contacto utilizando a pesquisa

**Importante**: no interesse da segurança rodoviária e para evitar as distrações enquanto conduz, deve sempre planear o percurso antes de iniciar a sua viagem.

**Nota**: quando utiliza a aplicação TomTom GO Navigation pela primeira vez, pode haver um pequeno atraso enquanto a aplicação procura todos os seus contactos que incluem moradas completas. O tempo necessário depende do número de contactos incluídos na sua aplicação de contactos.

**Nota**: só pode planear um percurso até um contacto com uma morada completa que possa ser encontrada na área do mapa instalada no seu equipamento. A morada tem de conter o número de porta, a rua e a cidade.

Para planear um percurso até um contacto na aplicação de contactos do seu smartphone, siga estes passos:

- 1. Toque na barra de pesquisa na parte superior do mapa ou selecione Pesquisar no menu principal.
- 2. Selecione Contactos.
- 3. Utilize o teclado para digitar o nome do contacto para o qual quer planear um percurso.

À medida que escreve, são apresentadas sugestões com base nas informações introduzidas. Pode continuar a escrever ou selecionar uma sugestão.

**Sugestão**: se <u>mantiver premida</u> uma tecla de letra no teclado, obtém acesso a caracteres adicionais, caso existam. Por exemplo, prima e mantenha premida a letra "e" para aceder aos caracteres "3 e è é ê ë", entre outros.

Sugestão: para ver mais resultados, oculte o teclado ou percorra para baixo na lista de resultados. Sugestão: pode alternar entre a visualização dos resultados num mapa ou numa lista, selecionando o botão de lista/mapa:

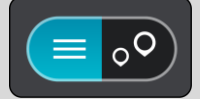

4. Selecione o contacto pretendido.

Sugestão: se o contacto não possuir uma morada, prima continuamente o nome do contacto e aparecerá a opção de adicionar uma morada.

O contacto é mostrado no mapa.

Nota: se o seu contacto incluir várias moradas, todas as moradas são mostradas no mapa. Selecione uma localização para mostrar a morada

5. Para planear um percurso até este destino, selecione Conduzir.

O percurso é planeado e a orientação até ao destino inicia. Assim que começar a conduzir, a <u>Vista de</u> <u>orientação</u> é apresentada automaticamente.

**Sugestão**: se o seu destino estiver situado noutro fuso horário, é apresentado um sinal de mais (+) ou de menos (-) e a diferença horária em horas e meias horas no painel de informações de chegada. A hora prevista de chegada é a hora local no seu destino.

Sugestão: pode adicionar uma paragem a um percurso que já tenha planeado.

Sugestão: pode guardar um percurso utilizando Os meus percursos.

## Planeamento de um percurso utilizando o mapa

**Importante**: no interesse da segurança rodoviária e para evitar as distrações enquanto conduz, deve sempre planear o percurso antes de iniciar a sua viagem.

Para planear um percurso utilizando o mapa, faça o seguinte:

1. <u>Desloque o mapa</u> e faça mais zoom até conseguir ver o destino que pretende.

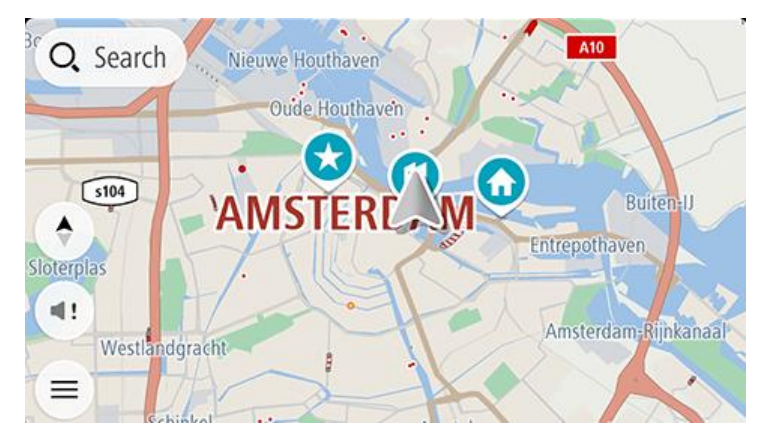

Sugestão: também pode selecionar um símbolo do mapa para abrir o menu pop-up e, em seguida, selecionar o botão Conduzir para planear um percurso até à localização em questão.

2. Quando tiver encontrado o seu destino no mapa, selecione-o mantendo o ecrã premido durante cerca de um segundo.

Um menu pop-up mostra a morada mais próxima.

3. Para planear um percurso até este destino, selecione **Conduzir**.

O percurso é planeado e a orientação até ao destino inicia. Assim que começar a conduzir, a Vista de orientação é apresentada automaticamente.

Sugestão: pode usar a localização que selecionou de outras formas como, por exemplo, adicionar a Os meus locais, selecionando o botão de menu pop-up.

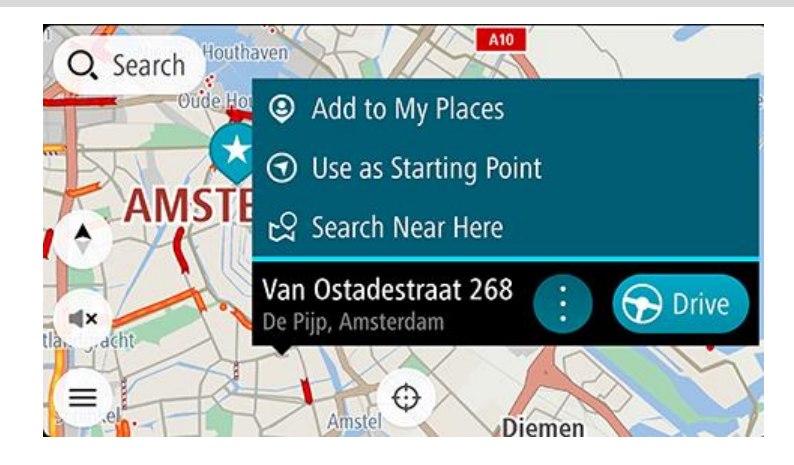

**Sugestão**: se o seu destino estiver situado noutro fuso horário, é apresentado um sinal de mais (+) ou de menos (-) e a diferença horária em horas e meias horas no painel de informações de chegada. A hora prevista de chegada é a hora local no seu destino.

Sugestão: pode adicionar uma paragem a um percurso que já tenha planeado.

Planeamento de um percurso usando Os meus locais

Para navegar até um de Os meus locais a partir da sua localização atual, faça o seguinte:

1. Selecione **Os meus locais** no menu principal.

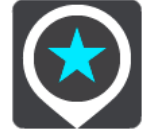

É aberta uma lista de todos Os seus locais.

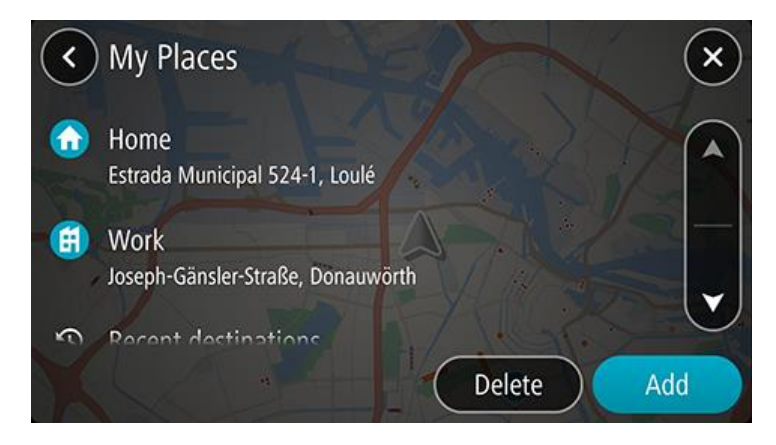

Selecione o Local até ao qual pretende conduzir.
 O local escolhido aparece no mapa com um menu pop-up.

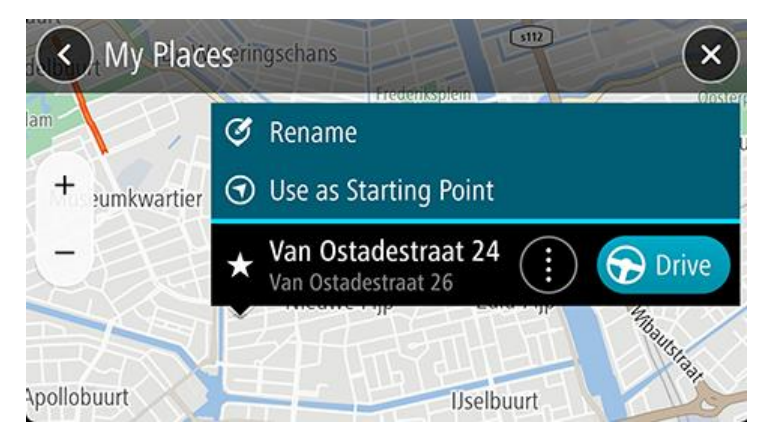

3. Para planear um percurso até este destino, selecione **Conduzir**.

O percurso é planeado e a orientação até ao destino inicia. Assim que começar a conduzir, a Vista de orientação é apresentada automaticamente.

**Sugestão**: se o seu destino estiver situado noutro fuso horário, é apresentado um sinal de mais (+) ou de menos (-) e a diferença horária em horas e meias horas no painel de informações de chegada. A hora prevista de chegada é a hora local no seu destino.

Sugestão: pode adicionar uma paragem a um percurso que já tenha planeado.

#### Planear um percurso até um contacto utilizando Os meus locais

**Importante**: no interesse da segurança rodoviária e para evitar as distrações enquanto conduz, deve sempre planear o percurso antes de iniciar a sua viagem.

**Nota**: quando utiliza a aplicação TomTom GO Navigation pela primeira vez, pode haver um pequeno atraso enquanto a aplicação procura todos os seus contactos que incluem moradas completas. O tempo necessário depende do número de contactos incluídos na sua aplicação de contactos.

**Nota**: só pode planear um percurso até um contacto com uma morada completa que possa ser encontrada na área do mapa instalada no seu equipamento. A morada tem de conter o número de porta, a rua e a cidade.

Para planear um percurso até um contacto na aplicação de contactos do seu smartphone, siga estes passos:

1. Selecione Os meus locais no menu principal.

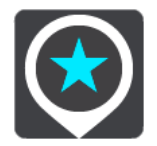

- 2. Selecione Contactos.
- 3. Selecione um contacto.

A morada do contacto é mostrada no mapa.

Nota: se o seu contacto incluir várias moradas, todas as moradas são mostradas no mapa. Selecione uma localização para mostrar a morada.

4. Para planear um percurso até este destino, selecione Conduzir.

O percurso é planeado e a orientação até ao destino inicia. Assim que começar a conduzir, a <u>Vista de</u> <u>orientação</u> é apresentada automaticamente.

**Sugestão**: se o seu destino estiver situado noutro fuso horário, é apresentado um sinal de mais (+) ou de menos (-) e a diferença horária em horas e meias horas no painel de informações de chegada. A hora prevista de chegada é a hora local no seu destino.

Sugestão: pode guardar um percurso utilizando Os meus percursos.

## Planear um percurso a partir da aplicação de contactos

**Importante**: no interesse da segurança rodoviária e para evitar as distrações enquanto conduz, deve sempre planear o percurso antes de iniciar a sua viagem.

**Nota**: para planear um percurso utilizando um contacto na aplicação de contactos do smartphone, este deve incluir uma morada completa.

Para planear um percurso utilizando um contacto na aplicação de contactos do seu smartphone, siga estes passos:

- 1. Abra a aplicação de contactos do seu telefone.
- 2. Selecione o contacto para o qual pretende planear o percurso.
- 3. Selecione a morada do contacto.
  - Abre-se o ecrã de opções.
- 4. Selecione o botão da aplicação TomTom GO Navigation.
- 5. A aplicação TomTom GO Navigation abre-se.
- 6. Para planear um percurso até este destino, selecione **Conduzir**.

O percurso é planeado e a orientação até ao destino inicia. Assim que começar a conduzir, a <u>Vista de</u> <u>orientação</u> é apresentada automaticamente.

**Sugestão**: se o seu destino estiver situado noutro fuso horário, é apresentado um sinal de mais (+) ou de menos (-) e a diferença horária em horas e meias horas no painel de informações de chegada. A hora prevista de chegada é a hora local no seu destino.

Sugestão: pode guardar um percurso utilizando Os meus percursos.

## Planear um percurso até uma fotografia com geolocalização

**Importante**: no interesse da segurança rodoviária e para evitar as distrações enquanto conduz, deve sempre planear o percurso antes de iniciar a sua viagem.

**Sugestão**: uma fotografia com geolocalização possui a localização onde a fotografia for tirada armazenada no ficheiro da fotografia. Pode ativar a geolocalização das suas fotografias nas definições do telemóvel.

Para planear um percurso até uma fotografia com geolocalização na galeria de fotografias do seu telemóvel, siga estes passos:

1. Selecione **Os meus locais** no menu principal.

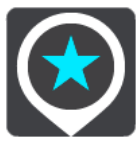

- 2. Selecione Fotografias.
- 3. Selecione a fotografia a partir da sua galeria.
  - A morada da fotografia é apresentada por cima da mesma.
- 4. Para planear um percurso até este destino, selecione Conduzir.

O percurso é planeado e a orientação até ao destino inicia. Assim que começar a conduzir, a <u>Vista de</u> <u>orientação</u> é apresentada automaticamente.

**Sugestão**: se o seu destino estiver situado noutro fuso horário, é apresentado um sinal de mais (+) ou de menos (-) e a diferença horária em horas e meias horas no painel de informações de chegada. A hora prevista de chegada é a hora local no seu destino.

Sugestão: pode adicionar uma paragem a um percurso que já tenha planeado.

#### Planear um percurso utilizando coordenadas

**Importante**: no interesse da segurança rodoviária e para evitar as distrações enquanto conduz, deve sempre planear o percurso antes de iniciar a sua viagem.

Para planear um percurso utilizando um par de coordenadas, faça o seguinte:

- Toque na barra de pesquisa na parte superior do mapa ou selecione **Pesquisar** no menu principal. O ecrã de pesquisa abre e mostra o teclado.
- 2. Selecione o botão do tipo de pesquisa à direita da caixa de pesquisa.

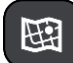

3. Selecione Latitude Longitude.

Sugestão: as coordenadas de exemplo apresentadas no ecrã são a sua latitude e longitude atuais.

- 4. Digite o seu par de coordenadas. Pode introduzir qualquer um dos seguintes tipos de coordenadas:
  - Valores decimais, por exemplo:

N 51.51000 W 0.13454

51.51000 -0.13454

**Sugestão**: para valores decimais, não tem de usar a letra para indicar a latitude e a longitude. Para localizações a oeste do meridiano 0 e localizações a sul do equador, use um sinal de menos (-) antes da coordenada.

- Graus, minutos e segundos, como, por exemplo: N 51°30'31" W 0°08'34"
- Coordenadas padrão de GPS, como, por exemplo:

N 51 30.525 W 0 08.569

**Nota**: a barra por baixo das coordenadas fica vermelha se introduzir coordenadas não reconhecidas pelo TomTom GO Navigation.

5. À medida que digitar as coordenadas, são apresentadas sugestões com base nas informações introduzidas. Pode continuar a digitar ou selecionar uma sugestão.

A rua mais próxima apresentada. Se não for possível encontrar isto, são apresentadas as coordenadas.

- Selecione uma sugestão para o seu destino. A localização é exibida no mapa.
- 7. Para planear um percurso até este destino, selecione Conduzir.

O percurso é planeado e a orientação até ao destino inicia. Assim que começar a conduzir, a <u>Vista de</u> orientação é apresentada automaticamente.

**Sugestão**: se o seu destino estiver situado noutro fuso horário, é apresentado um sinal de mais (+) ou de menos (-) e a diferença horária em horas e meias horas no painel de informações de chegada. A hora prevista de chegada é a hora local no seu destino.

Sugestão: pode adicionar uma paragem a um percurso que já tenha planeado.

Sugestão: pode guardar um percurso utilizando Os meus percursos.

## Planear antecipadamente um percurso

Pode planear previamente um percurso, antes de percorrê-lo. Pode guardar o percurso como parte da sua lista Os meus percursos.

Para planear um percurso antecipadamente, faça o seguinte:

Toque na barra de pesquisa na parte superior do mapa ou selecione **Pesquisar** no menu principal. O ecrã de pesquisa abre e mostra o teclado.

**Sugestão**: se não pretender utilizar a procura para escolher o seu ponto de partida e o destino, aceda à Vista do mapa e, para selecionar uma localização, mantenha-a premida.

- 1. Utilize o teclado para introduzir o nome do local que pretende utilizar como ponto de partida.
- 2. Selecione uma morada ou sugestão de PI. A localização aparece no mapa.
- 3. Selecione o botão do menu pop-up.

Um menu pop-up apresenta uma lista de opções.

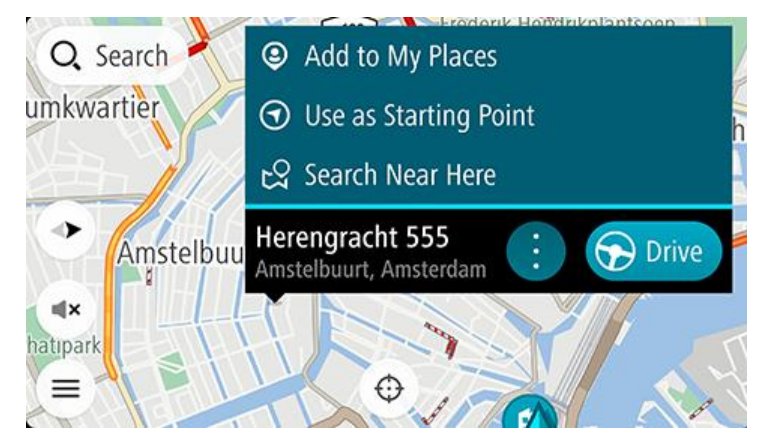

4. Selecione Utilizar como ponto de partida.

5. Repita os passos acima para selecionar um destino para o seu percurso.

O seu percurso é planeado utilizando o ponto de partida e o destino que selecionou. O tempo de viagem previsto aparece na parte superior da barra de percurso.

**Sugestão**: pode selecionar Paragens, PI e Locais como pontos de partida utilizando os respetivos menus pop-up.

Sugestão: pode guardar o percurso em Os meus percursos.

6. Para conduzir até ao ponto de partida, selecione **Conduzir** na parte superior do ecrã.

O ponto de partida do percurso é convertido na sua primeira paragem e, em seguida, é planeado o percurso. A orientação até ao destino tem início na sua localização atual. Assim que começar a conduzir, a Vista de orientação é apresentada automaticamente.

## Alterar o ponto de partida para a sua localização atual

- 1. Selecione o ponto de partida do percurso na Vista do mapa.
- 2. Selecione o botão do menu pop-up.

Um menu pop-up apresenta uma lista de opções.

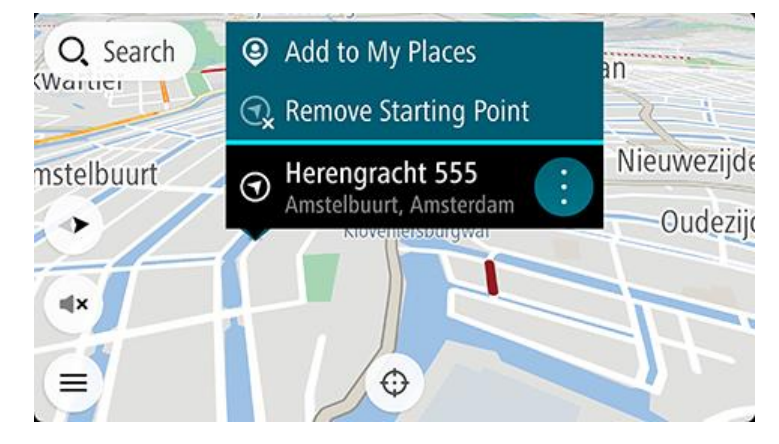

#### 3. Selecione Remover ponto de partida.

O seu percurso é novamente planeado com a sua localização atual como ponto de partida. O ponto de partida original é removido do seu percurso.

#### Alterar o ponto de partida para uma paragem

- 1. Selecione o ponto de partida no percurso na Vista do mapa.
- 2. Selecione o botão do menu pop-up.

Um menu pop-up apresenta uma lista de opções.

3. Selecione Alterar para uma paragem.

O seu percurso é planeado novamente com o ponto de partida alterado para uma paragem e a sua localização atual é utilizada como ponto de partida.

## Encontrar um parque de estacionamento

**Importante**: no interesse da segurança rodoviária e para evitar as distrações enquanto conduz, deve sempre planear um percurso antes de iniciar a sua viagem.

Para encontrar um parque de estacionamento, faça o seguinte:

1. Selecione o botão do Menu principal para o abrir.

## 2. Selecione Estacionar.

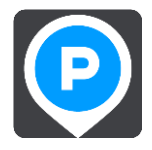

O mapa abre mostrando a localização dos parques de estacionamento.

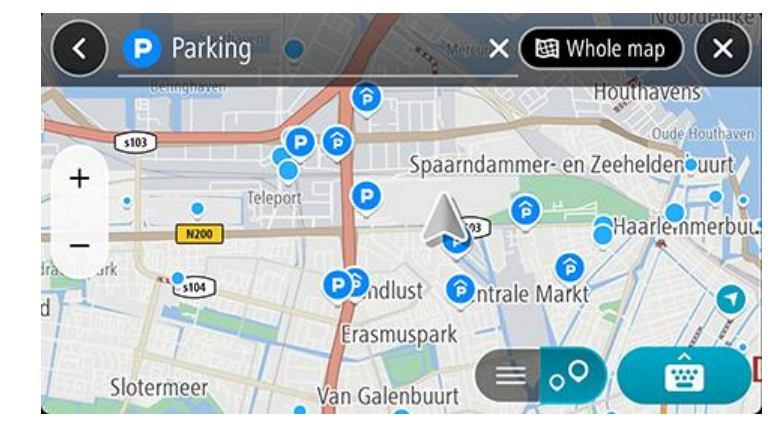

Se estiver planeado um percurso, o mapa mostra os parques de estacionamento perto do seu destino. Se não estiver planeado um percurso, o mapa mostra os parques de estacionamento perto da sua localização atual.

Pode alterar o ecrã para mostrar uma lista de parques de estacionamento premindo este botão:

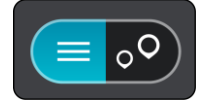

Pode selecionar um parque de estacionamento da lista para o localizar no mapa.

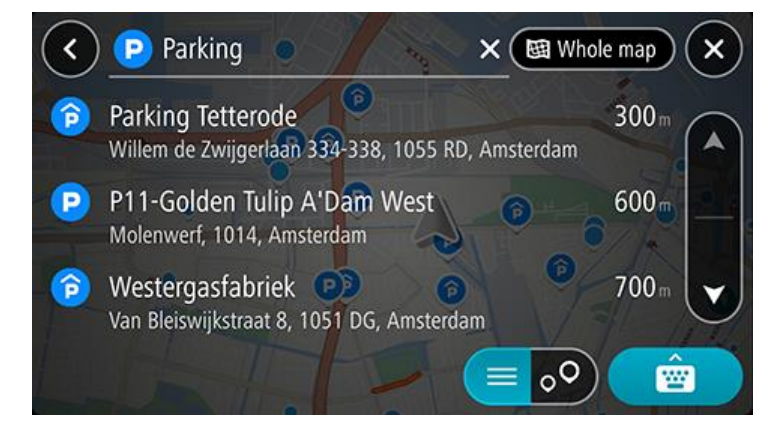

Se pretender alterar a forma como a pesquisa é feita, selecione o botão à direita da caixa de pesquisa. Em seguida, pode alterar o local onde a pesquisa é realizada para, por exemplo, pesquisar perto de si ou em todo o mapa.

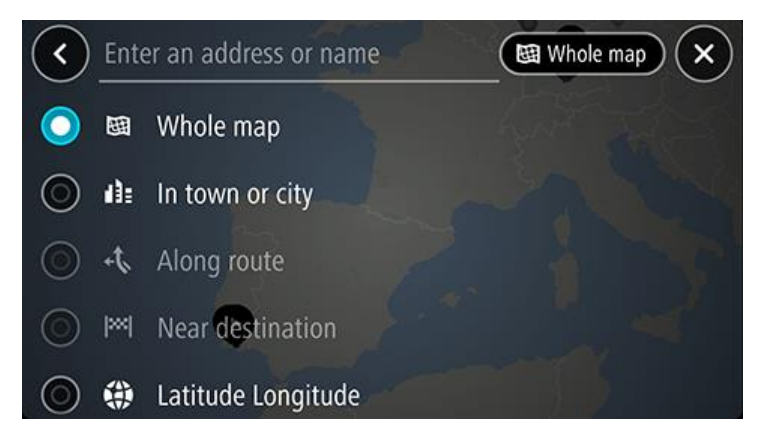

Selecione um parque de estacionamento no mapa ou na lista e, em seguida, abra o menu pop-up.
 O menu pop-up abre no mapa, apresentando o nome do parque de estacionamento.

|        | Parking tetter<br>Spaarndammer- en Zeeh         | × Amste  | erdam 🗙   |
|--------|-------------------------------------------------|----------|-----------|
| ×      | Westerpark                                      | VIE      | Westerdok |
| +      | Parking Tetterode<br>Willem de Zwijgerlaan 334- | -338, 10 | Drive     |
|        | Controlo Markt                                  | 5100     |           |
| uspark | Eraderik Handr                                  |          | Ê         |

Selecione Conduzir. O estacionamento substitui o seu destino final.
 Se pretender manter o seu destino existente, selecione a opção Adicionar ao percurso atual. O estacionamento é então adicionado como uma paragem imediatamente antes do destino final e o destino existente não é alterado.

Nota: a opção Adicionar ao percurso atual está disponível apenas se tiver um percurso planeado.

O percurso é planeado e a orientação até ao destino inicia. Assim que começar a conduzir, a Vista de orientação é apresentada automaticamente.

#### Encontrar uma bomba de gasolina

**Importante**: no interesse da segurança rodoviária e para evitar as distrações enquanto conduz, deve sempre planear um percurso antes de iniciar a sua viagem.

Para encontrar uma bomba de gasolina, faça o seguinte:

1. Selecione o botão do Menu principal para o abrir.

2. Selecione Bomba de gasolina.

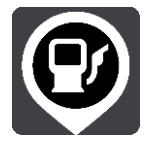

O mapa abre mostrando a localização das bombas de gasolina.

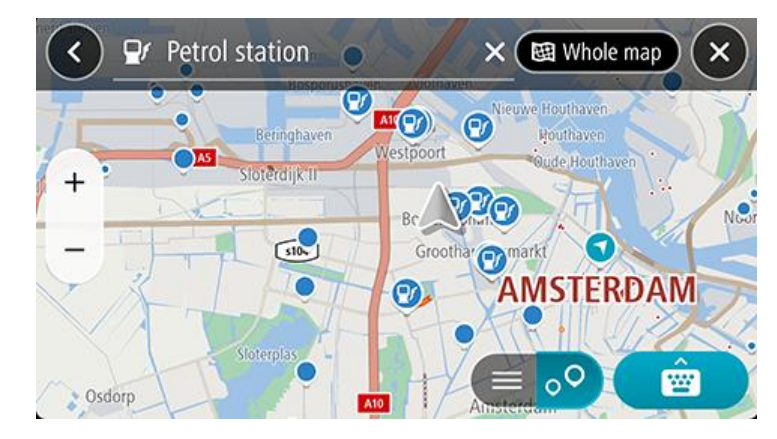

Se houver um percurso planeado, o mapa mostra bombas de gasolina ao longo do seu percurso. Se não houver um percurso planeado, o mapa mostra bombas de gasolina perto da sua localização atual. Pode alterar o ecrã para mostrar uma lista de bombas de gasolina, premindo este botão:

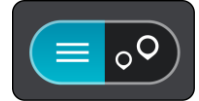

Pode selecionar uma bomba de gasolina na lista para a localizar no mapa.

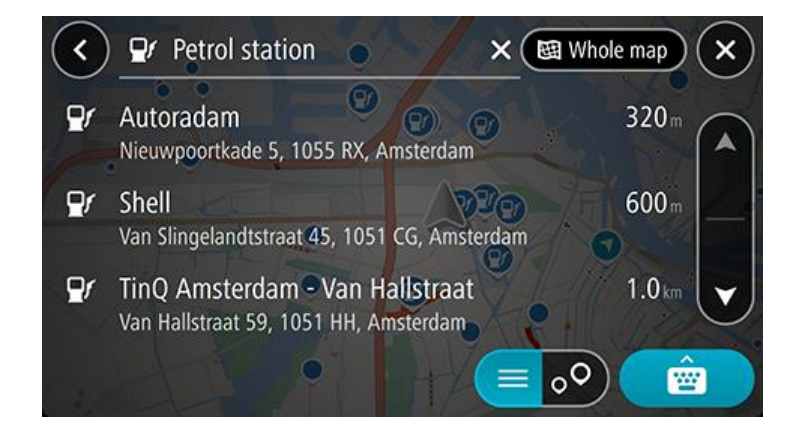

Se pretender alterar a forma como a pesquisa é feita, selecione o botão à direita da caixa de pesquisa. Em seguida, pode alterar o local onde a pesquisa é realizada para, por exemplo, pesquisar perto de si ou em todo o mapa.

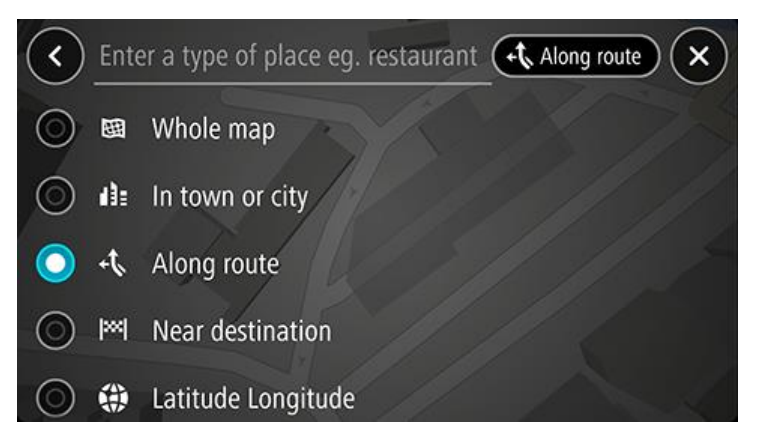

Selecione uma bomba de gasolina no mapa ou na lista e, em seguida, abra o menu pop-up.
 É aberto um menu pop-up no mapa a exibir o nome da bomba de gasolina.

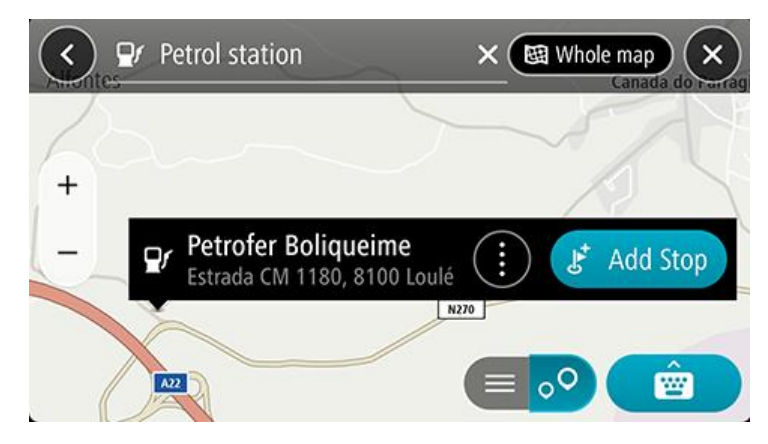

4. Selecione Conduzir. A bomba de gasolina substitui o seu destino final.

Se pretender manter o seu destino existente, selecione a opção **Adicionar paragem**. A bomba de gasolina é então adicionada como uma paragem imediatamente antes do destino final e o destino existente não é alterado.

Nota: a opção Adicionar paragem está disponível apenas se tiver um percurso planeado.

O percurso é planeado e a orientação até ao destino inicia. Assim que começar a conduzir, a Vista de orientação é apresentada automaticamente.

Partilhar o seu destino e a hora de chegada

- 1. Planear um percurso.
- 2. Toque no painel de informações de chegada na parte superior da barra de percurso.

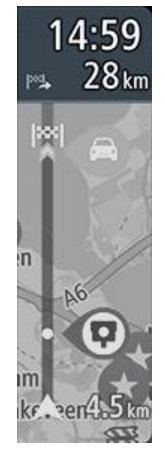

A caixa de diálogo pop-up **Partilhar hora de chegada** abre-se.

- 3. Selecione a aplicação que pretende utilizar para partilhar o seu destino e hora de chegada.
- 4. Complete os passos na aplicação que selecionou.

O seu destino e hora de chegada são apresentados numa mensagem padrão na aplicação. Pode editar a mensagem antes de enviá-la ou publicá-la.

# Alterar o seu percurso

## O menu Percurso atual

Quando tiver planeado um percurso, selecione o botão de **Percurso atual** no menu principal para abrir o menu Percurso atual.

O menu tem os seguintes botões disponíveis:

| Eliminar percurso                      | Selecione este botão para limpar o percurso planeado atualmente.                                                                                                    |  |  |
|----------------------------------------|----------------------------------------------------------------------------------------------------|--|--|
|                                        | O Menu Percurso atual fecha-se e o equipamento volta para a vista do mapa.                                                                                                    |  |  |
| Ignorar a próxima                      | Selecione este botão para <u>ignorar a próxima paragem</u> no seu percurso.                                                                                                    |  |  |
| Paragem                                |                                                                                                    |  |  |
| Encontrar alternativa                  | Selecione este botão para apresentar até três percursos alternativos na Vista do                                                                                                    |  |  |
|                                        | mapa.                                                                                                    |  |  |
| Evitar estrada cortada                 | Selecione este botão para <u>evitar um obstáculo inesperado</u> que esteja a bloquear a                                                                                                    |  |  |
| A                                      | estrada no seu percurso.                                                                                                    |  |  |
| Evitar estradas com<br>portagem e mais | Selecione este botão para evitar alguns tipos de caraterísticas do percurso que<br>estão no seu percurso planeado atualmente. Estas incluem ferries, estradas com<br>portagem e estradas sem pavimento. |  |  |
| <b>`</b> ?                             | Também pode <u>evitar caraterísticas de percurso</u> através da barra de percurso.                                                                                                    |  |  |
| Evitar parte do<br>percurso            | Selecione este botão para evitar parte de um percurso.                                                                                                    |  |  |
|                                        |                                                                                                    |  |  |

| Mostrar instruções               | <ul> <li>Selecione este botão para ver uma lista de instruções textuais passo a passo para o seu percurso planeado.</li> <li>As instruções incluem: <ul> <li>A sua localização atual.</li> <li>Nomes de ruas.</li> <li>Até dois números de estrada apresentados dentro de símbolos, sempre que estiverem disponíveis.</li> <li>Uma seta de instrução.</li> <li>Uma descrição das instruções.</li> <li>A distância entre duas instruções consecutivas.</li> <li>Número da saída.</li> </ul> </li> <li>As moradas completas de paragens no seu percurso.</li> <li>Sugestão: selecione uma instrução para ver uma pré-visualização dessa secção do percurso na Vista do mapa.</li> <li>Sugestão: também pode selecionar o painel de instruções na <u>Vista de</u>.</li> </ul> |  |
|----------------------------------|----------------------------------------------------------------------------------------------------|--|
|                                  | <u>orientação</u> para ver instruções de texto passo a passo.                                                                                                    |  |
| Partilhar hora de<br>chegada     | Selecione este botão para partilhar a sua hora de chegada com amigos através de<br>outras aplicações no seu equipamento.                                                                                                    |  |
|                                  |                                                                                                    |  |
| Adicionar paragem ao<br>percurso | Selecione este botão para adicionar uma paragem ao seu percurso planeado<br>atualmente. Também pode adicionar uma paragem para o seu percurso<br>diretamente a partir do mapa.                                                                                                    |  |
| Adicionar aos meus<br>percursos  | Se planear um novo percurso que ainda não tenha sido gravado, vê este botão.<br>Selecione este botão para guardar este percurso como parte da sua lista Os meus<br>percursos.                                                                                                    |  |
| Alterar tipo de<br>percurso      | Selecione este botão para alterar o tipo de percurso usado para planear o seu percurso. O seu percurso é calculado utilizando o novo tipo de percurso.                                                                                                    |  |
| Reorganizar paragens             | Selecione este botão para ver a lista de paragens do seu percurso atual. Pode então mudar a ordem das paragens do seu percurso.                                                                                                    |  |

Conduzir até ao percurso

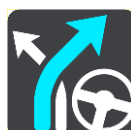

Selecione **Conduzir até ao percurso** para planear um percurso da sua localização atual até ao ponto de partida de O meu percurso. O ponto de partida é convertido numa paragem.

**Reproduzir pré-visual.** Selecione este botão para ver uma pré-visualização do seu percurso planeado. **do percurso** 

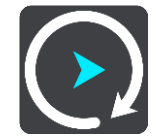

## Decidir através da direção

Enquanto viaja ao longo do seu percurso, a TomTom GO Navigation pode encontrar um percurso alternativo que evita incidentes de trânsito. Isto é mostrado a verde na vista do mapa e o ponto de decisão fica verde na barra de percurso.

No ponto de decisão, se virar para o percurso alternativo, as informações do percurso são atualizadas automaticamente e apresentadas no ecrã.

## Evitar uma estrada cortada

Se existir uma estrada cortada no seu percurso, pode alterar o percurso de modo a evitá-la.

1. Na Vista de orientação, selecione o símbolo da localização atual ou do painel de velocidade.

Sugestão: o painel de velocidade é apresentado apenas depois de ter começado a conduzir no seu percurso.

2. Selecione Evitar estrada cortada.

É encontrado um novo percurso que evita a estrada cortada. Podem ser apresentadas até duas alternativas, dependendo da rede de estradas existente até ao seu destino.

O novo percurso é apresentado na Vista do mapa juntamente com a diferença do tempo de viagem num balão.

**Nota**: pode não ser possível encontrar um novo percurso que evite a estrada cortada se não existir nenhum.

3. Selecione o novo percurso selecionando o balão da duração.

É retomada a orientação até ao seu destino evitando-se a estrada cortada. Assim que começar a conduzir, a Vista de orientação é apresentada automaticamente.

## Evitar parte de um percurso

Se parte de uma rua estiver bloqueada ou se pretender evitar parte de um percurso, pode selecionar uma secção específica de um percurso a evitar.

- 1. Selecione o botão do Menu principal para o abrir.
- 2. Selecione Percurso atual.

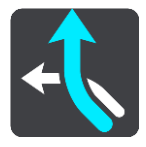

## 3. Selecione Evitar parte do percurso.

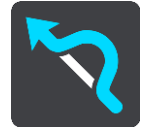

Abre-se um ecrã que mostra uma lista de secções que comprometem o seu percurso atual.

4. Selecione a secção do percurso que pretende evitar.

Uma pré-visualização mostra-lhe a secção que escolheu no mapa.

5. Selecione Evitar.

É encontrado um novo percurso que evite a secção do percurso escolhida. O novo percurso aparece na Vista do mapa.

**Nota**: pode não ser possível encontrar um percurso alternativo em torno da secção do percurso se não existir qualquer percurso alternativo.

É retomada a orientação para o seu destino evitando a secção do percurso escolhida. Assim que começar a conduzir, a Vista de orientação é apresentada automaticamente.

## Encontrar um percurso alternativo

**Importante**: no interesse da segurança rodoviária e para evitar as distrações enquanto conduz, deve sempre planear o percurso antes de iniciar a sua viagem.

Para encontrar um percurso alternativo, faça o seguinte:

- 1. Planeie um percurso como habitualmente.
- 2. Na Vista do mapa, selecione o percurso em questão.
- 3. Selecione o botão do menu pop-up para abrir o menu.
- 4. Selecione Percurso alternativo e, em seguida, Encontrar alternativa.

São mostrados até três percursos alternativos na Vista do mapa. Cada percurso alternativo apresenta num balão a diferença do tempo de viagem. Também pode selecionar o botão **km/mi** para visualizar a diferença como uma distância.

**Sugestão**: são utilizadas informações do serviço Traffic Vitalício durante o cálculo de percursos alternativos. Qualquer percurso que seja 50% mais demorado do que o percurso original não é apresentado.

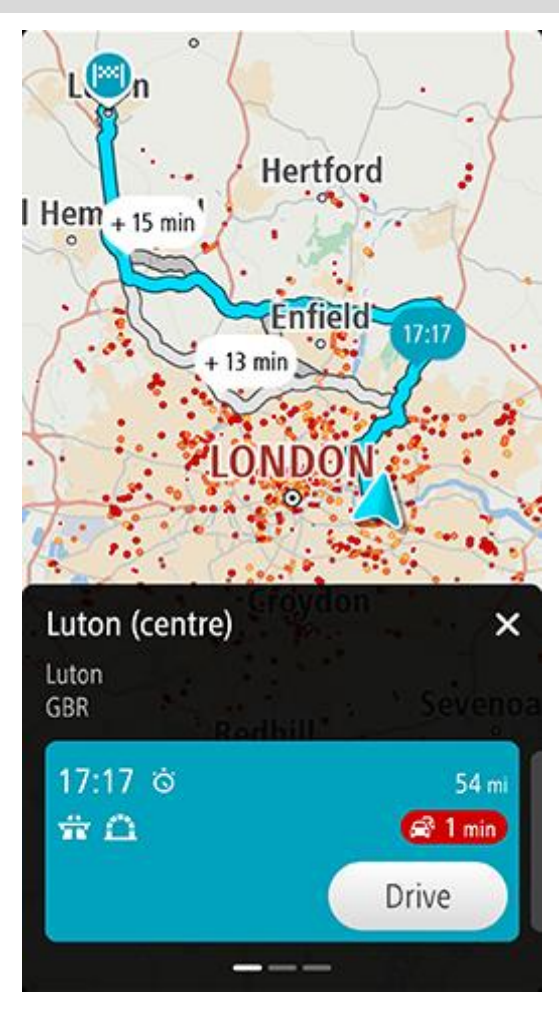

Os detalhes do percurso fornecem as seguintes informações para o percurso selecionado:

- Hora de chegada
- Distância
- Qualquer atraso no percurso (como engarrafamentos, obras na estrada, etc.) que afete a sua hora de chegada
- Ícones que representam características específicas do percurso, como portagens, autoestradas ou túneis, que afetem o seu percurso.
- 1. Deslize para a esquerda ou para a direita para ver os detalhes de outros percursos. Quando o fizer, o percurso é destacado no mapa.
- 2. Selecione o percurso que pretende tocando no botão Conduzir

A orientação até ao seu destino tem início. Assim que começar a conduzir, a <u>Vista de orientação</u> é apresentada automaticamente.

Nota: também pode encontrar percursos alternativos ao selecionar Percurso atual no Menu principal e, em seguida, Encontrar alternativa.

## Alterar o tipo de percurso

**Importante**: no interesse da segurança rodoviária e para evitar as distrações enquanto conduz, deve sempre planear o percurso antes de iniciar a sua viagem.

- 1. Planeie um percurso como habitualmente.
- 2. Na Vista do mapa, selecione o percurso em questão.
- 3. Selecione o botão do menu pop-up para abrir o menu.
- 4. Selecionar Percurso alternativo.
- 5. Selecione **Alterar tipo de percurso** para mudar o tipo de percurso planeado para o seu destino atual. O seu percurso será recalculado usando o novo tipo de percurso.

Pode selecionar os seguintes tipos de percurso:

- Percurso mais rápido o percurso mais rápido até ao seu destino. O seu percurso é constantemente verificado tendo em conta as informações de trânsito.
- Percurso mais curto o percurso mais curto até ao seu destino. Este pode não ser o percurso mais rápido, especialmente se o percurso passar por uma vila ou cidade.
- Percurso mais ecológico o percurso mais eficiente em termos de consumo de combustível.
- Percurso sinuoso o percurso com mais curvas.
- Evitar autoestradas este tipo de percurso evita todas as autoestradas.

Pode definir o tipo de percurso predefinido no menu de definições.

## Evitar caraterísticas num percurso

Pode optar por evitar algumas caraterísticas existentes no seu percurso planeado atualmente. Pode evitar as seguintes caraterísticas do percurso:

- Estradas com portagem
- Ferries e comboios transportadores de carros
- Faixas de veículos partilhados
- Estradas sem pavimento
- Túneis

**Nota**: as faixas de veículos partilhados por vezes são conhecidas como Faixas de veículos de ocupação elevada (High Occupancy Vehicle Lanes - HOV) e não existem em todos os países. Para viajar nessas faixas, poderá ser preciso, por exemplo, ter mais de uma pessoa no automóvel ou o automóvel poderá ter de usar combustível ecológico.

Se optar por evitar uma caraterística de percurso, é planeado um novo percurso.

Em Planeamento de percursos no menu de definições, pode definir a forma como cada caraterística de percurso é tratada quando planear um novo percurso.

Para evitar uma caraterística no seu percurso, faça o seguinte.

- 1. Selecione o botão do Menu principal para o abrir.
- 2. Selecione Percurso atual.

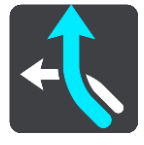

3. Selecione Evitar portagem e mais.

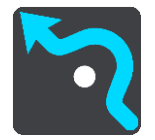

Aparece um ecrã com uma lista da caraterísticas que pode evitar. As caraterísticas encontradas no seu percurso são destacadas.

- 4. Selecione a caraterística que pretende evitar.
- 5. Selecione OK.

É encontrado um novo percurso que evita a caraterística. O novo percurso aparece na Vista do mapa.

**Nota**: pode não ser possível encontrar um percurso alternativo em torno da caraterística de percurso se não existir nenhum.

A orientação até ao seu destino é retomada. Assim que começar a conduzir, a Vista de orientação é apresentada automaticamente.

## Evitar um incidente ou característica de percurso utilizando a barra de percurso

Pode evitar um incidente ou uma caraterística de percurso que se encontre no seu percurso.

**Nota**: pode não ser possível encontrar um percurso alternativo em torno do incidente ou da caraterística de percurso se não existir nenhum.

- 1. Na barra de percurso, selecione o símbolo da caraterística de percurso que pretende evitar.
- 2. A caraterística de percurso aparece no mapa juntamente com um menu pop-up.
- 3. Selecione **Evitar** no menu pop-up.

É encontrado um novo percurso que evita a caraterística de percurso.

Adicionar uma paragem ao seu percurso através do menu Percurso atual

- 1. No Menu principal, selecione Percurso atual.
- 2. Selecione Adicionar paragem ao percurso.

Aparece a Vista do mapa.

- 3. Para selecionar uma paragem, siga um dos seguintes passos:
  - Aumente o zoom no mapa e, em seguida, prima continuamente para selecionar uma localização. No menu pop-up, selecione Adicionar.

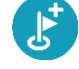

Selecione Procurar e pesquise a localização. Quando tiver encontrado um local, selecione Adicionar.

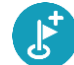

O percurso é recalculado para incluir a paragem.

Adicionar uma paragem ao percurso utilizando o mapa

- Prima o botão de vista para mostrar o mapa.
   O percurso completo é mostrado no mapa.
- 2. Aumente o zoom no mapa e, em seguida, prima continuamente para selecionar uma localização.
- 3. Selecione o botão do menu pop-up.

4. Selecione Adicionar ao percurso atual.

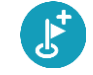

O percurso é recalculado para incluir a paragem.

## Eliminar uma paragem do seu percurso

Na barra de percurso, prima a paragem que pretende eliminar.
 O mapa aumenta o zoom sobre a paragem e mostra um menu pop-up.

Sugestão: se selecionar a paragem errada, prima o botão de voltar para regressar ao mapa.

2. Selecione Eliminar esta paragem.

A paragem é eliminada e o seu percurso é recalculado.

## Ignorar a próxima paragem no seu percurso

- 1. No Menu principal, selecione Percurso atual.
- Selecione Ignorar a próxima paragem.
   Aparece a Vista do mapa. A próxima paragem do seu percurso é eliminada e o percurso é recalculado.

## Reordenar as paragens de um percurso

Nota: também é possível reorganizar paragens através da barra de percurso.

- 1. No Menu principal, selecione Percurso atual.
- Selecione Reorganizar paragens.
   A Vista do mapa é apresentada com o percurso limpo. São apresentados o ponto de partida, o destino e todas as paragens.
- Selecione as paragens uma a uma na ordem que pretende passar pelas mesmas.
   Os símbolos alteram-se para uma bandeira à medida que seleciona cada paragem. A última paragem selecionada passa a ser o seu destino.

O seu percurso é recalculado com as paragens pela ordem alterada.

## **Os meus locais**

## Sobre Os meus locais

Os meus locais fornecem uma maneira fácil de selecionar uma localização sem a necessidade de pesquisar sempre a localização. Pode usar Os meus locais para criar um conjunto de moradas úteis.

Os seguintes itens estão sempre em Os meu locais:

- Casa e Trabalho Estas localizações podem ser a morada da sua casa e do seu trabalho, ou locais que visita frequentemente. Escolher localizações permite-lhe utilizar os botões Ir para casa e Ir para o trabalho no menu principal.
- Destinos recentes selecione este botão para escolher o seu destino a partir da lista de localizações usadas recentemente como destino. Estas também incluem as suas paragens.
- Contactos Selecione este botão para selecionar um contacto da sua lista de contactos.
- Fotografias Selecione este botão para abrir o álbum de fotografias do seu telemóvel. Selecione uma fotografia com geolocalização e planeie um percurso para a localização onde a fotografia foi tirada.

Sugestão: uma fotografia com geolocalização possui a localização onde a fotografia for tirada armazenada no ficheiro da fotografia. Pode ativar a geolocalização das suas fotografias nas definições do telemóvel.

 Favoritos – as localizações que guardou em Os meus locais são apresentadas aqui, para que as possa selecionar sem ter de as pesquisar no mapa.

Pode adicionar uma localização a Os meus locais diretamente no menu Os meus locais, ao selecionar uma localização no mapa, ao pesquisar uma localização e, finalmente, ao selecionar **Adicionar local** no menu pop-up.

A sua morada e as localizações que tem adicionados aparecem numa lista em Os meus locais e são mostrados com um marcador no mapa.

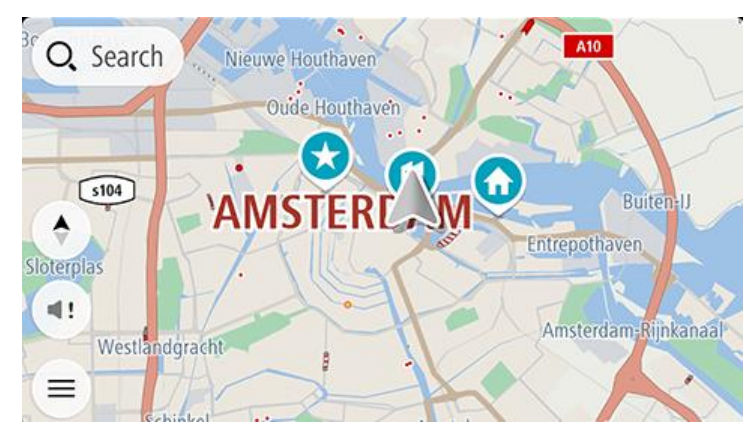

Definir a sua morada de casa ou o seu local de trabalho

Pode definir a sua morada de casa ou o seu local de trabalho das seguintes formas:

## Definir a sua morada de casa ou o seu local de trabalho utilizando Os meus locais

- 1. No Menu principal, selecione Os meus locais.
- 2. Selecione Adicionar Casa ou Adicionar Trabalho.

Sugestão: para definir a sua morada de casa, também pode selecionar Adicionar Casa no menu principal.

- 3. Para selecionar uma localização como morada de casa ou local de trabalho, siga um dos procedimentos seguintes:
  - Aumente o zoom no mapa sobre a localização que pretende selecionar. Prima continuamente para selecionar uma localização e, em seguida, selecione Definir.
  - Selecione o botão Procurar e procure um local. Selecione uma localização a definir como morada de casa ou trabalho e, em seguida, selecione Definir.

#### Definir a sua morada ou o seu local de trabalho utilizando o mapa

- 1. Na Vista do mapa, desloque o mapa e faça mais zoom até conseguir ver a sua morada ou o seu local de trabalho.
- 2. Prima continuamente para selecionar a localização.

Um menu pop-up mostra a morada mais próxima.

- 1. Abra o menu pop-up e selecione Adicionar local.
- 2. Na barra de nome, introduza o nome "Casa" ou "Trabalho".

Nota: Casa deve começar por C maiúsculo e Trabalho deve começar por T maiúsculo.

3. Guarde o local.

A sua morada de casa ou o seu local de trabalho é apresentado no mapa.

## Alterar a sua morada de casa ou o seu local de trabalho

Pode alterar a sua morada de casa ou o seu local de trabalho das seguintes formas.

## Alterar a sua morada de casa ou o seu local de trabalho utilizando Os meus locais

- 1. No menu principal, selecione Os meus locais.
- 2. Selecione Casa ou Trabalho.

A localização é mostrada no mapa, com um menu pop-up.

- 3. Selecione Editar localização.
- 4. Para selecionar uma nova morada de casa, siga um dos procedimentos seguintes:
  - Aumente o zoom no mapa sobre a localização que pretende selecionar. Prima continuamente para selecionar uma localização e, em seguida, selecione **Definir**.
  - Selecione o botão Procurar e procure um local. Selecione uma localização a definir como morada de casa ou trabalho e, em seguida, selecione Definir.

#### Alterar a sua morada de casa ou o seu local de trabalho utilizando o mapa

- 1. Na Vista do mapa, desloque o mapa e aumente o zoom até conseguir ver a sua nova morada de casa ou o seu novo local de trabalho.
- 2. Prima continuamente para selecionar a localização.

Um menu pop-up mostra a morada mais próxima.

- 1. Abra o menu pop-up e selecione Adicionar local.
- 2. Na barra de nome, introduza o nome "Casa" ou "Trabalho".

Nota: Casa deve começar por C maiúsculo e Trabalho deve começar por T maiúsculo.

3. Guarde o local.

A sua morada de casa ou o seu local de trabalho foi alterado para a nova localização.

## Os seus contactos em Os meus locais

Os contactos na aplicação de contactos do seu telefone são apresentados na lista Contactos em Os meus locais. Selecione um contacto para ver a localização do contacto no mapa e planear um percurso até à localização.

**Nota**: quando utiliza a aplicação TomTom GO Navigation pela primeira vez ou quando adiciona mapas, pode haver um pequeno atraso enquanto a aplicação procura todos os seus contactos que incluem moradas completas. O tempo necessário depende do número de contactos incluídos na sua aplicação de contactos.

**Nota**: só pode planear um percurso até um contacto com uma morada completa que possa ser encontrada nas áreas do mapa instaladas no seu equipamento. A morada tem de conter o número de porta, a rua e a cidade.

## Adicionar uma localização a partir de Os meus locais

- 1. No Menu principal, selecione Os meus locais.
- 2. Selecione Adicionar.
- 3. Para selecionar uma localização, siga um dos procedimentos seguintes:
  - Aumente o zoom no mapa sobre a localização que pretende selecionar. Prima continuamente para selecionar a localização e, em seguida, selecione o botão Adicionar.
  - Procure um local. Selecione a localização da lista e, em seguida, toque no botão Adicionar.
     O nome da localização é mostrado no ecrã de edição.
- 4. Edite o nome da localização para que a possa reconhecer facilmente.
- 5. Selecione Concluído para guardar a sua localização na lista Os meus locais.

## Adicionar uma localização aos meus locais a partir do mapa

- 1. Desloque o mapa e aumente o zoom até conseguir ver a localização que pretende selecionar.
- 2. Prima continuamente para selecionar a localização.
- 3. Selecione o botão do menu pop-up.
- 4. Selecione Adicionar local.

O nome da localização é mostrado no ecrã de edição.

- 5. Edite o nome da localização para que a possa reconhecer facilmente.
- Selecione Concluído para guardar a sua localização na lista Os meus locais.
   A localização que adicionou é assinalada com um marcador no mapa.

Adicionar uma localização aos meus locais usando a pesquisa

- 1. Procure uma localização e selecione-a.
- 2. Quando a Vista do mapa mostra a localização, selecione o botão do menu pop-up.
- Selecione Adicionar local.
   O nome da localização é mostrado no ecrã de edição.
- 4. Edite o nome da localização para que a possa reconhecer facilmente.
- 5. Selecione Concluído para guardar a sua localização na lista Os meus locais.

#### Eliminar um destino recente de Os meus locais

- 1. No Menu principal, selecione Os meus locais.
- 2. Selecione **Destinos recentes**.
- 3. Selecione Editar lista.
- 4. Selecione os destinos que pretende eliminar.
- 5. Selecione Eliminar.

Eliminar uma localização de Os meus locais

- 1. No Menu principal, selecione **Os meus locais**.
- 2. Selecione Editar lista.
- 3. Selecione os locais que pretende eliminar.
- 4. Selecione Eliminar.

## Os meus percursos

## Acerca de Os meus percursos

A funcionalidade Os meus percursos proporciona uma forma fácil de guardar e recuperar percursos.

Poderá querer utilizar Os meus percursos em uma ou mais das seguintes situações:

- Em trabalho o seu trabalho envolve conduzir diariamente por vários percursos e com várias paragens. Os seus percursos podem sofrer alterações e precisa de ser flexível e conseguir alterar a ordem das suas paragens ou o percurso planeado.
- De férias vai de férias e quer planear e guardar um percurso. O seu percurso inclui estradas panorâmicas, paragens em vários hotéis e noutros locais como, por exemplo, atrações turísticas.
- Durante um circuito pretende seguir um circuito cujo download efetuou da Internet ou conduzir num percurso partilhado consigo por outro utilizador.
- Ao viajar para o emprego pretende adicionar uma ou duas paragens regulares entre casa e o trabalho. O seu percurso de regresso a casa ao final da tarde é o percurso inverso do percurso para o trabalho, de manhã.

Os percursos têm um ponto de partida, um destino e talvez algumas paragens. O equipamento calcula o seu tipo de percurso preferido entre todos estes pontos, como, por exemplo, o mais rápido ou o mais económico, e utiliza Traffic. Pode editar um percurso adicionando, por exemplo, paragens ou deslocando o ponto de partida.

#### Guardar um percurso

1. Planeie um percurso utilizando os passos descritos em Planear um percurso.

Sugestão: se não conseguir ver o seu percurso planeado na Vista do mapa, selecione o botão de voltar para apresentar o seu percurso.

- 2. Selecione o percurso.
- 3. Selecione o botão do menu pop-up para abrir o menu.
- 4. Selecione Gerir percurso e, em seguida, Adicionar aos meus percursos.

O nome do percurso é apresentado no ecrã de edição.

- 5. Edite o nome do percurso para que possa reconhecê-lo facilmente.
- 6. Guarde o seu percurso na lista Os meus percursos.

Sugestão: também pode guardar um percurso utilizando o botão Adicionar aos meus percursos no menu Percurso atual.

#### Navegar utilizando um percurso guardado

Para navegar utilizando um percurso anteriormente guardado, faça o seguinte:

- 1. No Menu principal, selecione Os meus percursos.
- Selecione um percurso na sua lista.
   O percurso é apresentado na Vista do mapa.

3. Para navegar para o início do percurso guardado, selecione Conduzir.

O ponto de partida do percurso guardado é convertido na sua primeira paragem e, em seguida, é planeado o percurso. A orientação até ao destino tem início na sua localização atual. Assim que começar a conduzir, a Vista de orientação é apresentada automaticamente.

Sugestão: há duas outras formas de navegar utilizando um percurso guardado:
Selecione o ponto de partida do percurso. Ao abrir o menu pop-up, selecione Mudar para uma paragem.
Em alternativa, selecione Conduzir até ao percurso no menu Percurso atual.

Adicionar uma paragem a um percurso guardado utilizando o mapa

Nota: também pode premir e manter uma localização no mapa e selecionar Adicionar ao percurso atual a partir do menu pop-up.

- Prima o botão de vista para mostrar o mapa.
   O percurso completo é mostrado no mapa.
- 2. Selecione o percurso.
- 3. Selecione o botão do menu pop-up para abrir o menu.
- 4. Selecione **Gerir paragens**.
- 5. Selecione Adicionar paragem ao percurso.
- 6. Selecione a sua nova paragem no mapa.

Sugestão: se souber o nome da sua nova paragem, pode utilizar Procurar para selecionar a sua paragem em vez de utilizar o mapa.

Selecione o botão Adicionar para adicionar esta localização como uma paragem.
 O percurso é recalculado para incluir a paragem.

Sugestão: para atualizar o percurso guardado na lista "Os meus percursos" com as alterações, selecione o percurso no mapa, em seguida, selecione Gerir percurso e, em seguida, selecione Guardar alterações ao percurso.

Eliminar um percurso em Os meus percursos

- 1. No Menu principal, selecione **Os meus percursos**.
- 2. Selecione Editar lista.
- 3. Selecione os percursos que pretende eliminar.
- 4. Selecione Eliminar.

# Radares de trânsito

## Acerca dos radares de trânsito

O serviço Radares de trânsito avisa-o sobre as seguintes localizações de radares:

- Localizações de radar fixo.
- Localizações de radar móvel.
- Localizações prováveis de radar móvel.
- Localizações de radar de velocidade média.
- Zonas de verificação da velocidade.
- Localizações de radares de semáforo.
- Radares de restrição de trânsito.

O serviço Radares de trânsito também o avisa acerca de localizações de pontos negros de acidentes.

Para receber os Serviços TomTom na sua TomTom GO Navigation, o seu equipamento necessita de uma ligação de dados móveis.

**Importante**: se estiver fora da área de cobertura do seu plano de dados móveis, poderá incorrer em custos adicionais de roaming ao utilizar os Serviços TomTom.

**Importante**: o serviço Radares de trânsito não se encontra disponível em todos os países. Por exemplo, em França, a TomTom oferece o serviço Zonas de perigo. Já na Suíça não é permitido qualquer tipo de serviço de radares de trânsito. Na Alemanha, é da sua responsabilidade ativar e desativar o serviço Radares de trânsito. A questão da legalidade da utilização dos serviços de radares de trânsito na Alemanha e noutros países da UE não é consensual. Como tal, utiliza este serviço por sua conta e risco. A TomTom não aceita qualquer responsabilização originada pela utilização deste serviço.

## Radares de trânsito

Os avisos são emitidos quando se aproximar de um radar de trânsito. O aviso é feito de várias maneiras:

- É apresentado um símbolo na <u>barra de percurso</u> e no percurso no mapa.
- A sua distância até ao radar de trânsito aparece na barra de percurso.
- O limite de velocidade na localização do radar é apresentado na barra de percurso.
- Ouve um som de aviso consoante se aproxima do radar.
- À medida que se aproximar de um radar ou conduzir numa área de verificação de velocidade média, a sua velocidade é monitorizada. Se conduzir mais de 5 km/h ou 3 mph acima do limite de velocidade, a barra de percurso fica vermelha. Se conduzir menos de 5 km/h ou 3 mph acima do limite de velocidade, a barra de percurso fica cor de laranja.

**Sugestão**: na Vista do mapa ou na <u>Vista de orientação</u>, pode selecionar o símbolo de um radar de trânsito na barra de percurso para ver o tipo de radar, a velocidade máxima e o comprimento de uma área de verificação de velocidade média. Na Vista do mapa, também pode selecionar um radar de trânsito apresentado no seu percurso.

| Símbolo mostrado no<br>mapa | Símbolo mostrado na<br>barra de percurso                                                    | Descrição                                                                                                    |
|-----------------------------|---------------------------------------------------------------------------------------------|----------------------------------------------------------------------------------------------------|
| 0                           | L<br>L                                                                                      | Radar fixo – este tipo de radar verifica a velocidade<br>dos veículos que passam e tem uma localização fixa.                                                                                                    |
| 0                           | <b>₽</b>                                                                                    | Radar móvel – este tipo de radar verifica a velocidade<br>dos veículos que passam e pode ser deslocado para<br>outros locais.                                                                                                    |
| $\bigcirc$                  |                                                                                             | Localizações prováveis de radar móvel – este tipo de<br>aviso mostra locais onde os radares móveis são<br>utilizados com frequência.                                                                                                    |
| 0                           | יס                                                                                          | Radares de velocidade média - estes tipos de radares<br>medem a sua velocidade média entre dois pontos.<br>Receberá um aviso no início e no final da área de<br>verificação de velocidade média.                                                                                                 |
|                             |                                                                                             | Enquanto estiver numa zona de verificação de<br>velocidade média, será mostrada a sua velocidade<br>média em vez da sua velocidade atual. A distância até<br>ao final da área é apresentada na barra de percurso.                                                                                |
| 0                           | 40                                                                                          | <b>Zonas de verificação da velocidade</b> – estas zonas podem conter vários radares de trânsito.                                                                                                    |
|                             | Ϋ́́                                                                                         | Receberá um aviso no início e no final de uma zona de<br>verificação da velocidade. Enquanto estiver a conduzir<br>numa zona de verificação da velocidade, aparece a sua<br>velocidade atual e é mostrado um aviso visual na<br>barra de percurso.                                               |
|                             | D<br>D<br>D<br>D<br>D<br>D<br>D<br>D<br>D<br>D<br>D<br>D<br>D<br>D<br>D<br>D<br>D<br>D<br>D | Radar de semáforo – este tipo de radar controla os<br>veículos que desrespeitam a sinalização nos<br>semáforos. Existem dois tipos de radar de semáforo –<br>aqueles que verificam se passa um sinal vermelho e<br>aqueles que verificam se passa um sinal vermelho em<br>excesso de velocidade. |
| 0                           | ļ                                                                                           | <b>Restrição de trânsito</b> - este tipo de alerta avisa-o de estradas restritas.                                                                                                    |
|                             |                                                                                             | Ponto negro de acidentes - este tipo de aviso é dado<br>para um lugar com um passado de concentração de<br>acidentes de viação.                                                                                                    |
|                             |                                                                                             | Receberá um aviso no início e no final do ponto negro<br>de acidentes. Enquanto estiver a conduzir num ponto<br>negro de acidentes, aparece a sua velocidade atual e<br>será mostrado um aviso visual na barra de percurso.                                                                      |

## Alterar a forma como é avisado

Para alterar a forma como é avisado acerca dos radares de trânsito, selecione **Sons e avisos** no menu Definições.

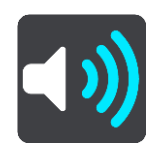

Em seguida, pode definir como pretende ser avisado para os diferentes tipos de radar e perigos. Pode optar por ser avisado, ser avisado apenas se estiver a conduzir em excesso de velocidade ou nunca ser avisado.

Para desligar todos os avisos, desligue **Radares de trânsito e perigos**.

## Comunicar um novo radar de trânsito

Se passar um novo radar de trânsito para o qual não foi avisado, pode comunicá-lo instantaneamente.

Nota: para comunicar um radar de trânsito, o seu equipamento tem de ter uma ligação de dados móveis.

Pode comunicar um radar das seguintes formas:

Utilizar o painel de velocidade para comunicar um radar

 Selecione o símbolo de radar de trânsito no painel de velocidade na Vista de orientação. Surge uma mensagem a agradecer-lhe por ter comunicado o radar.

Sugestão: se cometer um erro ao comunicar um radar, selecione Cancelar na mensagem.

O radar de trânsito é automaticamente guardado no seu equipamento e também é enviado para outros utilizadores.

#### Utilizar o menu da localização atual para comunicar um radar

- 1. Selecione o símbolo de localização atual ou o painel de velocidade na vista de orientação.
- 2. Selecione Comunicar radar no menu da localização atual.

Surge uma mensagem a agradecer-lhe por ter comunicado o radar.

Sugestão: se cometer um erro ao comunicar um radar, selecione Cancelar na mensagem.

O radar de trânsito é automaticamente guardado no seu equipamento e também é enviado para outros utilizadores.

Nota: também pode comunicar radares de trânsito através do menu principal.

## Confirmar ou remover um radar de trânsito

Pode confirmar a presença de um radar móvel ou remover um radar móvel caso já não esteja presente.

Logo após passar por um radar móvel, é-lhe perguntado na barra de percurso se o radar ainda lá estava.

- Selecione **Sim** se o radar móvel ainda lá estiver.
- Selecione Não se o radar móvel tiver sido removido.

A sua seleção é enviada para a TomTom. Recolhemos relatórios de vários utilizadores para determinar se o aviso de radar deve ser mantido ou eliminado.

## Atualizar localizações de radares e perigos

As localizações dos radares de trânsito podem mudar frequentemente. Novos radares podem também surgir sem aviso e as localizações para outros perigos, tais como pontos negros de acidentes, podem também mudar.

Quando tiver ligação ativada aos Serviços TomTom, todas as atualizações acerca das localizações de radares móveis e fixos são recebidas em tempo real. Não é necessária qualquer ação para receber atualizações: estas são enviadas automaticamente para a sua aplicação de navegação.

# Zonas de perigo

Acerca das zonas de perigo e de risco

Quando conduz em território francês, o serviço Zonas de perigo avisa-o sobre zonas de perigo e de risco no seu percurso.

Desde o dia 3 de janeiro de 2012, é ilegal ser avisado sobre a posição de radares móveis ou fixos enquanto conduz em França. Para respeitar esta alteração na lei francesa, as localizações de radares de trânsito já não serão comunicadas. Em vez disso, as áreas de perigo serão indicadas como zonas de perigo e zonas de risco.

**Importante**: fora de França, receberá avisos sobre radares de trânsito. Em território francês, recebe mensagens acerca de zonas de perigo e de risco. O tipo de aviso que recebe muda quando atravessa a fronteira.

Uma zona de perigo é uma zona especificada pela lei francesa. Uma zona de risco é uma zona de perigo temporária comunicada por utilizadores. O serviço Zonas de perigo avisa-o sobre zonas de perigo e de risco da mesma forma.

As zonas de perigo e as zonas de risco podem englobar, ou não, um ou mais radares de trânsito ou uma variedade de outros perigos de condução:

- As localizações exatas não se encontram disponíveis. Em alternativa, é mostrado um ícone de zona de perigo à medida que se aproxima da zona.
- O comprimento mínimo da zona depende do tipo de estrada e é de 300 m para estradas em áreas edificadas, 2000 m (2 km) para estradas secundárias e 4000 m (4 km) para autoestradas.
- Os radares de trânsito, se existir algum, podem estar localizados em qualquer ponto dentro da zona.
- Se duas zonas de perigo estiverem perto uma da outra, os alertas podem ser combinados numa única zona prolongada.

As informações sobre a localização das zonas são continuamente atualizadas pela TomTom e outros utilizadores, e são frequentemente enviadas para a sua TomTom GO Navigation, para que tenha sempre as informações mais recentes. Também pode contribuir, comunicando novas localizações de zonas de risco.

Para receber os Serviços TomTom na sua TomTom GO Navigation, o seu equipamento necessita de uma ligação de dados móveis.

**Importante**: se estiver fora da área de cobertura do seu plano de dados móveis, poderá incorrer em custos adicionais de roaming ao utilizar os Serviços TomTom.

Nota: não é possível remover uma zona de perigo nem uma zona de risco.

## Avisos de zonas de perigo e de risco

Os avisos são feitos 10 segundos antes de chegar a uma zona de perigo ou de risco. O aviso é feito de várias maneiras:

- É apresentado um símbolo na <u>barra de percurso</u> e no percurso no mapa.
- A sua distância até ao início da zona aparece na barra de percurso.
- O limite de velocidade na zona é apresentado na barra de percurso.
- Ouve um som de aviso à medida que se aproximar do início da zona.
- Quando se aproximar de uma zona ou conduzir numa zona, a sua velocidade é monitorizada. Se conduzir mais de 5 km/h ou 3 mph acima do limite de velocidade, a barra de percurso fica vermelha. Se conduzir menos de 5 km/h ou 3 mph acima do limite de velocidade, a barra de percurso fica cor de laranja.

• Enquanto conduz numa zona, a sua distância até ao final da zona é apresentada na barra de percurso.

São reproduzidos sons de aviso para estes tipos de zona:

| Símbolo mostrado no<br>mapa | Símbolo mostrado na<br>barra de percurso | Descrição                                                                                                    |
|-----------------------------|------------------------------------------|----------------------------------------------------------------------------------------------------|
| 0                           |                                          | <b>Zona de perigo</b> - este tipo de aviso só é dado em<br>França.<br>Receberá um aviso no início e no final da zona de<br>perigo. |
|                             |                                          | <b>Zona de risco</b> - este tipo de aviso só é dado em França.<br>Receberá um aviso no início e no final da zona de risco.         |

Pode alterar a forma como é avisado acerca de zonas de perigo e de risco.

## Alterar a forma como é avisado

Para alterar a forma como é avisado acerca das Zonas de perigo, selecione **Sons e avisos** no menu de definições.

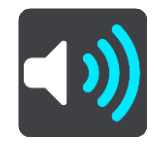

Em seguida, pode definir como pretende ser avisado para os diferentes tipos de zonas. Pode optar por ser avisado, ser avisado apenas se estiver a conduzir em excesso de velocidade ou nunca ser avisado.

Para desligar todos os avisos, desligue Zonas de perigo e perigos.

## Comunicar uma zona de risco

Se passar por uma zona de risco para a qual não foi alertado, pode comunicá-la instantaneamente.

Nota: para comunicar uma zona de risco, o seu smartphone deve ter uma ligação de dados móveis.

Se for comunicada uma zona de risco diretamente antes ou depois de uma zona de perigo ou de risco existente, a nova zona é adicionada à zona existente.

Pode comunicar uma zona de risco das seguintes formas:

#### Utilizar o painel de velocidade para comunicar uma zona de risco

 Selecione o símbolo da zona de risco no painel de velocidade na Vista de orientação. Surge uma mensagem a agradecer-lhe por ter comunicado a zona.

Sugestão: se cometer um erro ao comunicar um radar, selecione Cancelar na mensagem.

A zona de risco é guardada automaticamente no seu equipamento e também é enviada para outros utilizadores.

## Utilizar o símbolo da localização atual para comunicar uma zona de risco

- 1. Selecione o símbolo de localização atual ou o painel de velocidade na Vista de orientação.
- 2. Selecione **Comunicar zona de risco** no menu pop-up.

Surge uma mensagem de agradecimento por ter comunicado a zona de risco.

Sugestão: se cometer um erro ao comunicar uma zona de risco, selecione Cancelar na mensagem.

A zona de risco é guardada automaticamente no seu equipamento e também é enviada para outros utilizadores. Uma zona de risco comunicada mantém-se no seu radar durante três horas.

Nota: também pode comunicar uma zona de risco através do menu principal.

## Atualizar as localizações de zonas de perigo e de risco

As localizações de zonas de perigo e de risco podem mudar frequentemente. As novas zonas também podem ser apresentadas sem aviso.

Quando tiver ligação ativada aos serviços TomTom, todas as atualizações de zonas são recebidas em tempo real. Não é necessária qualquer ação para receber atualizações: estas são enviadas automaticamente para a sua aplicação de navegação.
# Definições

# Mapa e exibição

Selecione Definições no Menu principal e, em seguida, selecione Mapas e exibição.

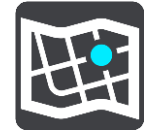

Nota: se o ícone de Mapas e exibição possuir um número, este representa o número de Mapas que estão prontos para atualização.

Verá o número de opções relacionadas com os mapas e como estes são apresentados:

- Mapas cujo download foi efetuado
- Cores diurnas e noturnas
- Mostrar no mapa
- Informações de chegada
- Barra lateral
- Zoom e orientação
- Cor do tema.

# Mapas cujo download foi efetuado

É apresentada uma lista de Áreas do mapa (continentes). Os mapas disponíveis abrangem países completos ou, se o país for de grandes dimensões, abrangem partes do país em questão.

**Nota**: para planear um percurso entre pontos em mapas diferentes, necessita de ter efetuado o download de todos os mapas pelos quais o percurso passa.

Neste ecrã, pode:

- Atualizar um ou todos os mapas que estão prontos para atualização.
- Adicionar mapas ao seu equipamento.
- Eliminar os mapas do seu equipamento.

#### Atualizar um mapa

Se estiver disponível uma atualização de um mapa instalado no seu equipamento, é mostrado um botão Atualizar, juntamente com o tamanho do download necessário. Selecione Atualizar para efetuar o download e instalar a atualização do mapa.

Nota: pode utilizar a aplicação enquanto efetua o download das atualizações de mapas.

#### Adicionar um mapa

Selecionar **Adicionar** para apresentar uma lista de Áreas do mapa e uma lista dos mapas disponíveis nessas áreas.

Selecione um mapa ou um número de mapas e, em seguida, selecione Download.

#### Eliminar um mapa

Selecione Editar para apresentar a sua lista de todos os mapas cujo download efetuou. Selecione o mapa que pretende eliminar e, em seguida, selecione **Eliminar**.

#### Cores diurnas e noturnas

Selecione **Trocar automaticamente** para mudar automaticamente para cores noturnas quando escurece. Selecione **Mostrar sempre cores diurnas** ou **Mostrar sempre cores noturnas** para manter o esquema de cores inalterado.

#### Mostrar no mapa

Em Mostrar no mapa, pode alterar as informações que são mostradas:

- Selecione Pontos de Interesse para escolher quais mostrar no mapa. Selecione Mostrar a barra de estado na vista do mapa para mostrar ou ocultar a barra de estado do iPhone na vista do mapa.
- Selecione Indicação de faixa em autoestradas para mostrar a indicação de mudança de faixa ao aproximar-se de nós de autoestrada
- Selecione Nome da rua atual para mostrar o nome da rua na vista de orientação. O nome da rua atual pode ser útil ao deslocar-se por uma cidade, mas esta opção poderá não ser necessária durante um percurso longo em autoestradas.
- Selecione Mostrar contactos no mapa para mostrar os contactos na vista do mapa atual.

# Informações de chegada

Em Informações de chegada, pode alterar as informações que são mostradas:

Distância restante

Selecione esta definição para mostrar a distância restante a percorrer.

Tempo restante

Selecione esta definição para mostrar o tempo restante.

Ambos

Selecione esta definição para alternar continuamente entre distância restante e tempo restante.

Mostrar informações de chegada para

Selecione esta definição para visualizar a hora de chegada ao destino final ou à próxima paragem.

#### **Barra lateral**

Na **Barra lateral**, pode alterar as informações mostradas na barra de percurso, que é mostrada na parte lateral do ecrã:

- Estacionamento
- Bombas de gasolina
- Paragens
- Áreas de descanso
- Zonas de portagens
- Ferries e comboios transportadores de carros.

# Zoom e orientação

Em Zoom e orientação, pode alterar a forma como o mapa é mostrado no ecrã

#### Zoom automático no mapa

Selecione Zoom automático para alterar as definições de zoom automático na vista de orientação quando se aproximar de uma mudança de direção ou de um cruzamento. Aumentar o zoom pode facilitar as manobras na mudança de direção ou no cruzamento.

#### Aumentar o zoom nas instruções

Todas as mudanças de direção e cruzamentos no seu percurso são apresentados ampliados ao nível máximo.

#### Zoom com base no tipo de estrada

As mudanças de direção e os cruzamentos no seu percurso são apresentados com o zoom padrão do tipo de estrada em que se encontrar.

Sem zoom automático.

#### Orientação do mapa

Selecione esta definição para escolher entre a versão 3D e 2D ou a versão do mapa 2D, norte no topo da vista de orientação. As vistas de orientação 2D e 3D deslocam-se na sua direção de viagem.

Nenhuma mudança de direção ou cruzamento no seu percurso é apresentado ampliado.

- Estacionamento
- Bombas de gasolina
- Paragens
- Áreas de descanso
- Zonas de portagens
- Ferries e comboios transportadores de carros.

#### Cor do tema

Em **Cor do tema**, pode alterar as cores utilizadas no ecrã. O tema afeta, por exemplo, a cor dos ícones, texto e percursos no mapa.

#### Planear percursos

Selecione Definições no menu principal e, em seguida, selecione Planeamento de percursos.

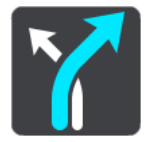

#### Tipo de percurso preferido

Os tipos de percurso à escolha são os seguintes:

- Mais rápido o percurso que demora menos tempo.
- Mais curto a distância mais curta entre as localizações que escolheu. Este pode não ser o percurso mais rápido, especialmente se o percurso mais curto passar por uma vila ou cidade.
- Ecológico o percurso mais eficiente em termos de consumo de combustível para a sua viagem.
- Percurso de bicicleta um percurso concebido para fazer a viagem de bicicleta.
- Percurso pedestre um percurso concebido para fazer a viagem a pé.

Sinuoso – o percurso com mais curvas.

# Evitar em todos os percursos

Pode escolher evitar ferries e comboios transportadores de carros, estradas com portagem, estradas sem pavimento, faixas de veículos partilhados, autoestradas e túneis. Defina a forma como a aplicação TomTom GO Navigation deve gerir cada uma destas caraterísticas rodoviárias quando o equipamento calcula um percurso.

**Nota**: as faixas de veículos partilhados ou faixas de veículos de ocupação elevada (High Occupancy Vehicle - HOV) não existem em todos os países. Para viajar nestas faixas, poderá ser preciso ter mais de uma pessoa no automóvel ou o automóvel poderá ter de usar combustível ecológico.

#### Percurso alternativo

Pode escolher um percurso alternativo, caso um percurso mais rápido esteja disponível:

- Automático. A aplicação TomTom GO Navigation altera sempre para o percurso mais rápido sem pedir a sua permissão.
- Manual. A aplicação TomTom GO Navigation pergunta-lhe antes de alterar para o percurso mais rápido.
- Nunca.

#### Som

Selecione **Definições** no menu principal e, em seguida, selecione **Sons**.

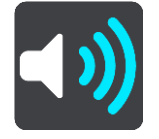

Neste ecrã, pode alterar as definições de som e de aviso.

#### Vozes

Selecione Escolher uma voz para mudar a voz, que dá indicações de voz e outras instruções de percurso.

Nota: não estão incluídas quaisquer vozes no pacote de instalação, por isso, tem de efetuar o download da voz de que necessitar.

Está disponível uma vasta gama de vozes. Existem vozes artificiais que podem ler nomes de ruas e outras informações diretamente do mapa e existem vozes gravadas por atores.

Nota: as vozes artificiais não se encontram disponíveis em todos os idiomas.

# Instruções de orientação

Selecione as instruções que ouve.

Ler a hora de chegada

Utilize esta definição para controlar se a sua hora de chegada é lida.

Ler instruções antecipadas

Por exemplo, se ativar esta definição, pode ouvir instruções antecipadas como, por exemplo, "A 2 km saia pela direita" ou "À frente, vire à esquerda".

**Nota**: quando escolher uma voz gravada, verá apenas esta definição porque as vozes gravadas não podem ler números de estradas, sinais de trânsito, etc.

Ler números de estradas em voz alta

Utilize esta definição para controlar se os números de estradas são lidos em voz alta, como parte das instruções de navegação. Por exemplo, quando os números das estradas são lidos em voz alta, ouve "Vire à esquerda para a A100".

# Ler informações de sinais de trânsito

 Utilize esta definição para controlar se as informações de sinais de trânsito são lidas em voz alta, como parte das instruções de navegação. Por exemplo, "Vire à esquerda para a A302 Bridge Street, em direção a Islington."

# Ler nomes de ruas em voz alta

Utilize esta definição para controlar se os nomes das ruas são lidos em voz alta, como parte das instruções de navegação. Por exemplo, quando os nomes das estradas são lidos em voz alta, ouve "Vire à esquerda para Graham Road em direção a Hackney".

# Ler nomes de ruas no estrangeiro

Utilize esta definição para controlar se os nomes de ruas no estrangeiro são lidos como parte das instruções de navegação como, por exemplo, "Vire à direita para Champs Élysées". Por exemplo, uma voz artificial inglesa consegue ler e pronunciar nomes de rua franceses, mas a pronúncia pode não ser totalmente correta.

# Alertas e sons

Neste ecrã, pode alterar as definições de som e de aviso.

# Tipo de alerta

Pode escolher como pretende receber os avisos:

# Visual, sonoro e verbal

Veja alertas no ecrã e ouça avisos e sons de aviso de voz: estes apenas estão disponíveis se utilizar uma voz artificial.

Visual e sonoro

Veja alertas no ecrã e ouça sons de aviso.

# Apenas visual

Não são emitidos quaisquer sons de aviso.

# Alertas

Pode definir como pretende ser avisado para os diferentes tipos de radares ou zonas de perigo. Pode optar se quer ser sempre avisado ou nunca ser avisado.

# Quando conduzir em excesso de velocidade

Pode optar por ser avisado se exceder o limite de velocidade em mais de 5 km/h.

# Engarrafamento à frente

Os avisos de engarrafamentos na barra de percurso fazem parte do TomTom Traffic. Pode optar por nunca ser avisado ou por ser avisado mais cedo quando se aproximar de um engarrafamento.

# Radares de trânsito e perigos

Pode optar por ser avisado se existirem radares de trânsito ou perigos mais à frente.

# Saída de áudio

Neste ecrã, pode escolher que canal de áudio Android pretende utilizar para as instruções de voz e avisos. Pode escolher um dos seguintes canais:

- Canal de música
- Canal de chamada de voz

- Canal do sistema
- Canal de notificação
- Canal de alarme
- Canal de toque.

# **Outras definições**

Selecione **Definições** no menu principal e, em seguida, selecione **Outro**.

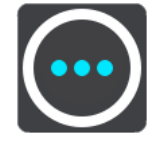

Neste ecrã, pode alterar estas definições:

- Unidades de distância
- Privacidade
- Em segundo plano
- Repor a aplicação.

# Unidades de distância

Selecione **Definições** no menu principal e, em seguida, selecione **Outro**.

Selecione as unidades utilizadas no seu equipamento em funcionalidades como o planeamento de percursos. Se pretende que as unidades sejam configuradas de acordo com as que são utilizadas na sua localização atual, selecione **Automático.** 

# Privacidade

Selecione **Definições** no menu principal, em seguida, selecione **Outro** e depois **Privacidade**.

Neste ecrã, pode ver as seguintes informações:

- Enviar a sua localização para receber serviços Selecione esta definição para enviar informações sobre si e o sobre o seu equipamento para a TomTom. Não pode utilizar os serviços TomTom se não aceitar enviar informações à TomTom.
- Manter histórico de viagens
- Ajude-nos a melhorar Selecione esta definição para enviar informações acerca da sua utilização da aplicação TomTom GO Navigation. A TomTom utiliza estas informações para melhorar a aplicação.
- Selecione Mais informações para saber mais sobre o envio da sua localização e informações para a TomTom.

# Em segundo plano

Pode executar a aplicação TomTom GO Navigation em segundo plano, para que possa utilizar outras aplicações como a sua aplicação de telefone. Se estiver a conduzir num percurso planeado, continua a ouvir as instruções de condução, bem como os sons e avisos.

Selecione Definições no Menu principal, em seguida, selecione Outro e, depois, Em segundo plano.

Selecione Executar a aplicação em segundo plano para permitir a execução da aplicação em segundo plano.

Quando a aplicação está em segundo plano, mas inativa, o equipamento acaba por fechar a aplicação.

# Repor a aplicação

Selecione esta opção para eliminar todos os locais guardados e as definições. Pode escolher eliminar todos os mapas e as vozes cujo download efetuou.

# **Obter ajuda**

# Assistência

Selecione Assistência no Menu principal.

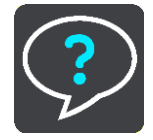

Neste ecrã, pode ver as seguintes informações para obter ajuda com a sua aplicação TomTom GO Navigation:

# Ver introdução

Selecione esta opção para assistir novamente à visita guiada. A demonstração é curta e inclui informações básicas para o ajudar a começar a utilizar a sua nova aplicação TomTom GO Navigation.

# Manual do utilizador

Esta opção abre uma hiperligação para uma página da Internet, na qual pode encontrar um manual do utilizador da sua aplicação TomTom GO Navigation.

# Adenda

#### Avisos e informações de segurança importantes

#### Sistema de Posicionamento Global (GPS) e Sistema de Navegação Global por Satélite (GLONASS)

Os sistemas de Posicionamento Global (GPS) e de Navegação Global por Satélite (GLONASS) são sistemas baseados em satélites que transmitem informações de localização e de tempo para todos os locais do mundo. O GPS é mantido e controlado exclusivamente pelo Governo dos Estados Unidos da América, o qual é responsável pela sua disponibilidade e precisão. O GLONASS é mantido e controlado exclusivamente pelo Governo da Rússia, o qual é responsável pela sua disponibilidade e precisão. O GLONASS é mantido e controlado exclusivamente pelo Governo da Rússia, o qual é responsável pela sua disponibilidade e precisão. Quaisquer alterações na disponibilidade e precisão dos sistemas GPS e GLONASS, ou nas condições ambientais, poderão influenciar o funcionamento deste equipamento. A TomTom não assume qualquer responsabilidade pela disponibilidade e precisão dos sistemas GPS e GLONASS.

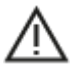

#### Mensagens de segurança

#### Importante! Ler antes de usar!

O incumprimento destes avisos e instruções pode resultar em morte ou lesões graves.

#### Advertência para veículos comerciais/de grande porte

Os equipamentos sem mapa para camiões instalado não fornecem percursos adequados a veículos comerciais/de grande porte. Se o seu veículo estiver sujeito a restrições de peso, dimensões, velocidade, percurso ou outras restrições numa rua pública, utilize apenas um equipamento que tenha um mapa para camiões instalado. As especificações do veículo têm de ser inseridas corretamente no equipamento. Utilize este equipamento apenas como auxiliar à navegação. Não siga instruções de navegação que possam ser perigosas para si e para os outros utentes das estradas. A TomTom não aceita qualquer responsabilidade por danos resultantes do não cumprimento deste aviso.

#### Utilizar com precaução

É da sua responsabilidade agir com ponderação, diligência e atenção ao utilizar esta aplicação de navegação. Não deixe que a interação com esta aplicação de navegação o distraia enquanto conduz. Durante a condução, minimize o tempo passado a olhar para o ecrã onde surge a aplicação de navegação. É responsável pelo cumprimento das leis que limitem ou proíbam a utilização de telemóveis ou de outros equipamentos eletrónicos, por exemplo, a exigência de utilizar opções mãos-livres para fazer chamadas enquanto conduz. Respeite sempre as leis aplicáveis e os sinais de trânsito, especialmente no que diz respeito às dimensões, ao peso e ao tipo de carga do seu veículo. A TomTom não garante uma operação isenta de erros desta aplicação de navegação nem a precisão das sugestões de percurso disponibilizadas, não podendo ser responsabilizada por quaisquer sanções originadas pelo incumprimento da sua parte das leis e regulamentos aplicáveis.

#### Nota especial relativa à condução na Califórnia, no Minnesota e noutros Estados

A Secção 26708 do Código da Estrada da Califórnia, que se aplica aos condutores do Estado da Califórnia, restringe a montagem de um equipamento de navegação no para-brisas a uma área de 18 cm quadrados no canto inferior do para-brisas oposto ao condutor ou a uma área de 13 cm quadrados no canto inferior do para-brisas aposto ao condutor, e fora do campo de ação do airbag, se o sistema for utilizado apenas para navegação porta a porta quando o veículo está em funcionamento. Os condutores na Califórnia não devem montar o equipamento nos vidros laterais ou traseiros.

A Secção 169.71, subdivisão 1, secção 2 dos Estatutos Legais do Estado do Minnesota proíbe qualquer pessoa que conduza no Estado do Minnesota de conduzir com um equipamento suspenso entre o condutor e o para-brisas.

Muitos outros Estados promulgaram leis que restringem a colocação de qualquer objeto ou material no para-brisas ou nos vidros laterais ou traseiros que obstrua a visão da estrada. É da responsabilidade do condutor conhecer toda a legislação aplicável e colocar o equipamento de forma a não interferir com a condução.

A TomTom Inc. não é responsável e renuncia por este meio a qualquer responsabilidade por quaisquer coimas, penalizações ou danos resultantes da infração da Lei por parte de um condutor. Ao conduzir num Estado com restrições relativas a suportes de para-brisas, a TomTom recomenda a utilização do Disco Adesivo fornecido ou a compra de um sistema de montagem alternativo (por exemplo, nas grelhas das condutas de ventilação ou no tablier). Vá a <u>tomtom.com</u> para obter mais informações sobre estas opções de montagem.

#### Este documento

Foi empregue um grande cuidado na preparação deste documento. No entanto, o desenvolvimento contínuo dos produtos poderá significar que algumas informações estejam ligeiramente desatualizadas. As informações estão sujeitas a alterações sem aviso prévio. A Webfleet Solutions não se responsabiliza por erros técnicos ou editoriais, nem por quaisquer omissões cometidas neste documento, nem por quaisquer danos acidentais ou consequenciais resultantes do desempenho ou da utilização deste documento. Este documento não pode ser fotocopiado sem a autorização prévia por escrito da Webfleet Solutions B.V.

# **Avisos de Copyright**

© 1992 - 2020 TomTom. Todos os direitos reservados. TomTom e o logótipo das "duas mãos" são marcas comerciais registadas da TomTom N.V. ou de uma das suas subsidiárias.

Este produto inclui software protegido por direitos de autor, licenciado nos termos da GPL. Está disponível uma cópia da referida licença para visualização na secção Licenças. Podemos fornecer-lhe o respetivo código-fonte completo durante um período de três anos a partir do último fornecimento deste produto. Para obter mais informações, vá a tomtom.com/gpl ou contacte a equipa de apoio ao cliente TomTom local em tomtom.com/support. Mediante pedido, enviar-lhe-emos um CD com o respetivo código-fonte.

A Android é uma marca comercial da Google LLC.

Wi-Fi<sup>®</sup> é uma marca registada da Wi-Fi Alliance<sup>®</sup>.